# SONY. HD ELECTRONIC VIEWFINDER HDVF-C730W

MAINTENANCE MANUAL 1st Edition Serial No. 10001 and Higher

### ⚠警告

このマニュアルは、サービス専用です。 お客様が、このマニュアルに記載された設置や保守、点検、修理などを行うと感電や火災、 人身事故につながることがあります。 危険をさけるため、サービストレーニングを受けた技術者のみご使用ください。

### 

This manual is intended for qualified service personnel only.

To reduce the risk of electric shock, fire or injury, do not perform any servicing other than that contained in the operating instructions unless you are qualified to do so. Refer all servicing to qualified service personnel.

### 

Die Anleitung ist nur für qualifiziertes Fachpersonal bestimmt.

Alle Wartungsarbeiten dürfen nur von qualifiziertem Fachpersonal ausgeführt werden. Um die Gefahr eines elektrischen Schlages, Feuergefahr und Verletzungen zu vermeiden, sind bei Wartungsarbeiten strikt die Angaben in der Anleitung zu befolgen. Andere als die angegeben Wartungsarbeiten dürfen nur von Personen ausgeführt werden, die eine spezielle Befähigung dazu besitzen.

### **AVERTISSEMENT**

Ce manual est destiné uniquement aux personnes compétentes en charge de l'entretien. Afin de réduire les risques de décharge électrique, d'incendie ou de blessure n'effectuer que les réparations indiquées dans le mode d'emploi à moins d'être qualifié pour en effectuer d'autres. Pour toute réparation faire appel à une personne compétente uniquement.

### **Table of Contents**

### **Manual Structure**

| Purpose of this manual | 2 (E) |
|------------------------|-------|
| Relative manual        | 2 (E) |
| Contents               | 2 (E) |

### 1. Service Overview

| 1-1. | Location of Printed Circuit Boards 1-1 (E) |
|------|--------------------------------------------|
| 1-2. | Connector Output/Input Signals 1-1 (E)     |
| 1-3. | Removing/Reattaching LCD Module 1-2 (E)    |
| 1-4. | Removing/Reattaching Inverter Unit 1-6 (E) |
| 1-5. | Replacement of Main Boards 1-7 (E)         |
| 1-5- | -1. Replacing PR-296 Board 1-7 (E)         |
| 1-5- | -2. Replacing LE-328 Board/LE-329 Board/   |
|      | SW-1311 Board 1-8 (E)                      |
| 1-5- | -3. Replacing VR-317 Board 1-9 (E)         |
| 1-6. | Function of Internal Switches 1-10 (E)     |
| 1-7. | Replacing the Fuse 1-11 (E)                |
| 1-8. | Unleaded Solder 1-11 (E)                   |

### 2. Adjustment

| 2-1. F | Preparation 2-1 (E)                             |
|--------|-------------------------------------------------|
| 2-1-1  | . Setting Switches/Controls 2-1 (E)             |
| 2-1-2  | . Equipment 2-1 (E)                             |
| 2-1-3  | . Connection 2-1 (E)                            |
| 2-1-4  | . Service Mode                                  |
| 2-1-5  | . Memory Protection for Adjustment Data 2-2 (E) |
| 2-2.   | Component (SMPTE1080) Adjustment 2-3 (E)        |
| 2-3. V | White Balance Adjustment 2-4 (E)                |
| 2-4. I | nitialization to Factory Settings 2-6 (E)       |
| 2-5. 8 | Service Mode Menu List 2-7 (E)                  |
| 2-5-1  | . Service Mode 1 2-7 (E)                        |
| 2-5-2  | . Service Mode 2                                |

### 3. Spare Parts

| 3-1. | Notes on Repair Parts | 3-1 |
|------|-----------------------|-----|
| 3-2. | Exploded Views        | 3-2 |
| 3-3. | Supplied Accessories  | 3-6 |
| 3-4. | Optional fixture      | 3-6 |

### 4. Block Diagram

| Overall |
|---------|
|---------|

### 5. Schematic Diagrams

| CN-2870      |     |
|--------------|-----|
| LE-327       | 5-4 |
| LE-328       | 5-4 |
| LE-329       | 5-4 |
| PR-296       | 5-5 |
| SW-1311      |     |
| VR-317       |     |
| Frame Wiring |     |

## **Manual Structure**

| Purpose of this manual |                                                                                                |
|------------------------|------------------------------------------------------------------------------------------------|
|                        | This manual is the maintenance manual for HD Electronic Viewfinder HDVF-C730W.                 |
|                        | This manual describes the information items necessary when the unit is supplied and            |
|                        | installed, items that premise the service based on the components parts such as                |
|                        | service overview, electrical alignment, spare parts lists, block diagram and schemat-          |
|                        | ic diagrams, assuming use of system and service engineers.                                     |
| Relative manual        |                                                                                                |
|                        | Besides this maintenance manual the following manual is available for this unit.               |
|                        | <ul> <li>Operation Manual (supplied with this unit)</li> </ul>                                 |
|                        | This manual is necessary for application and operation of this unit.                           |
| Contents               |                                                                                                |
|                        | The following are summaries of all the sections for understanding the contents of this manual. |
|                        | Section 1 Service Overview                                                                     |
|                        | Describes location of printed circuit board, replacement of parts, function of internal        |
|                        | switches and notes on service.                                                                 |
|                        | Section 2 Electrical Alignment                                                                 |
|                        | Describes the electrical alignment for the maintenance.                                        |
|                        | Section 3 Spare Parts                                                                          |
|                        | Describes exploded views, parts list and supplied accessories used in the unit.                |
|                        | Section 4 Block Diagram                                                                        |
|                        | Describes overall block diagram of this unit.                                                  |
|                        | Section 5 Schematic Diagrams                                                                   |
|                        | Describes schematic diagrams for every circuit board.                                          |
|                        |                                                                                                |

# Section 1 Service Overview

### 1-1. Location of Printed Circuit Boards

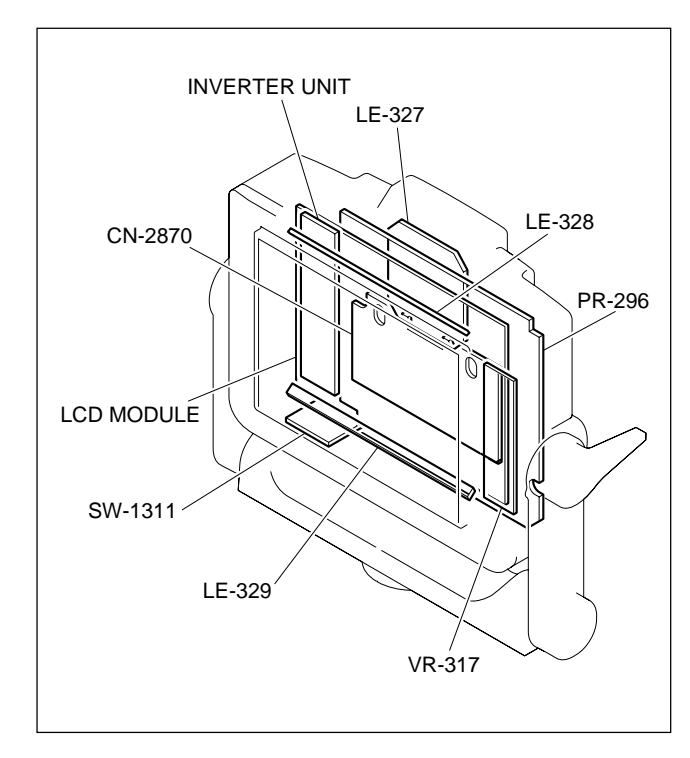

### 1-2. Connector Output/Input Signals

Output/input signals of the main connectors are as follows.

### CAMERA (20P MALE)

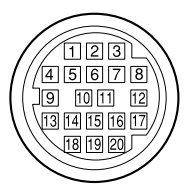

### (External view)

| No. | Signal               | I/O    | Specifications            |
|-----|----------------------|--------|---------------------------|
| 1   | S-DATA               | IN/OUT | TTL level                 |
| 2   | NC                   |        | No connection             |
| 3   | POWER OFF            | IN     | ON : OPEN<br>OFF : GND    |
| 4   | SCK                  | IN     | TTL level                 |
| 5   | COLOR/BW             | OUT    | B/W : GND<br>COLOR : OPEN |
| 6   | NC                   |        | No connection             |
| 7   | UNREG                | IN     | +10.5 V to 17 V           |
| 8   | G TALLY              | IN     | ON : +5 V<br>OFF : GND    |
| 9   | PEAKING CTL          | IN     | ON: +5 V<br>OFF: GND      |
| 10  | NC                   |        | No connection             |
| 11  | UNREG GND            |        | GND for UNREG             |
| 12  | Y VIDEO              | IN     | 1.0 V p-p (Zi = 75 Ω)     |
| 13  | VIDEO GND            |        | GND for VIDEO             |
| 14  | P <sup>B</sup> VIDEO | IN     | 0.7 V p-p, Zi = 75 Ω      |
| 15  | P <sub>R</sub> VIDEO | IN     | 0.7 V p-p, Zi = 75 Ω      |
| 16  | NC                   |        | No connection             |
| 17  | R TALLY              | IN     | ON : +5 V<br>OFF : GND    |
| 18  | NC                   |        | No connection             |
| 19  | UNREG GND            |        | GND for UNREG             |
| 20  | UNREG                | IN     | +10.5 V to 17 V           |

### 1-3. Removing/Reattaching LCD Module

### Note

Replace the cushions (UPPER/LOWER), and cushions (RIGHT/LEFT) with new ones.

### Removal

- 1. Remove the four screws from the rear cover.
- 2. Disconnect the harness, and remove the front panel assembly from the rear cover.

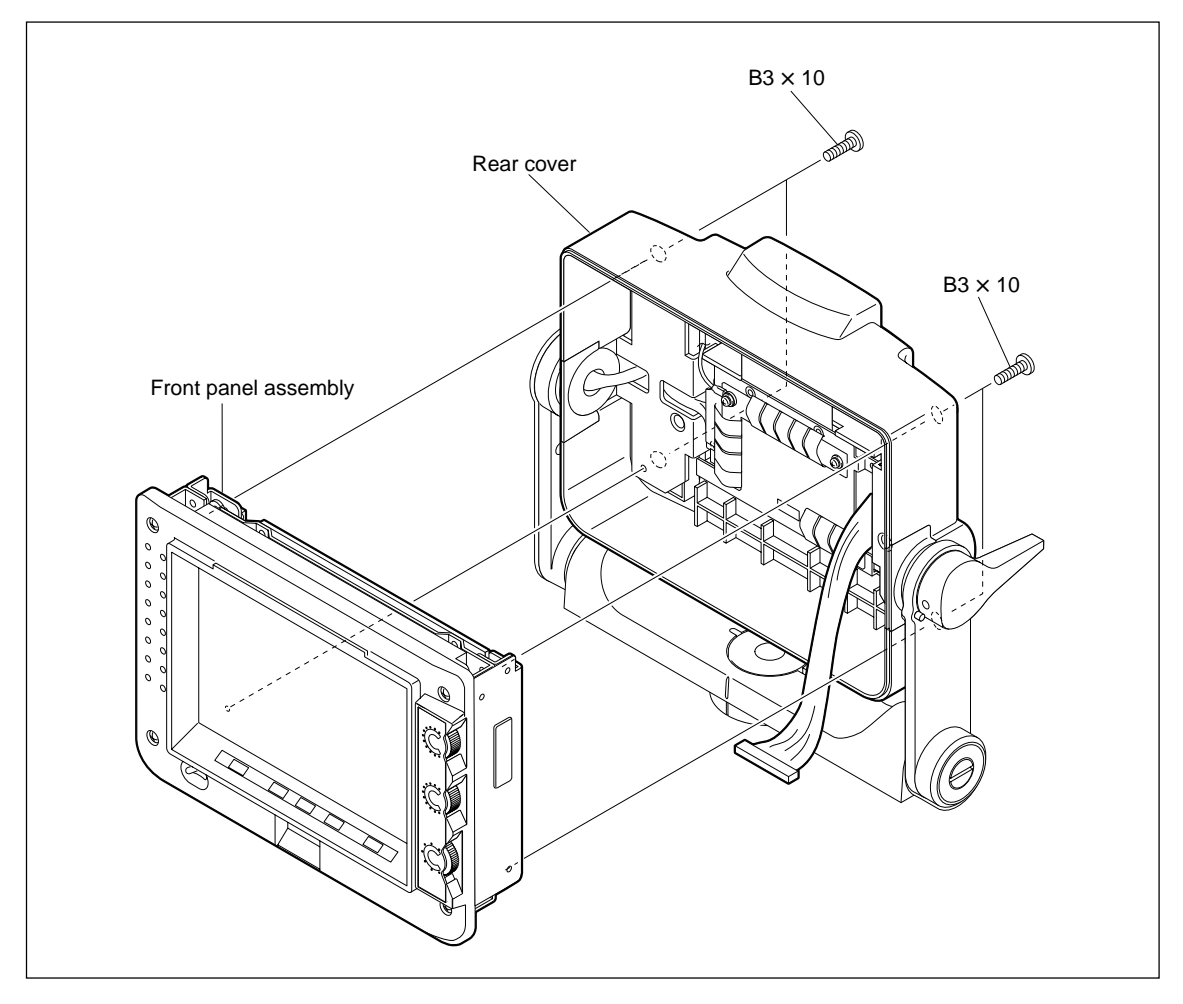

- 3. Remove the UL tapes.
- 4. Disconnect the harnesses from the connectors CN301, CN302 on the PR-296 board.

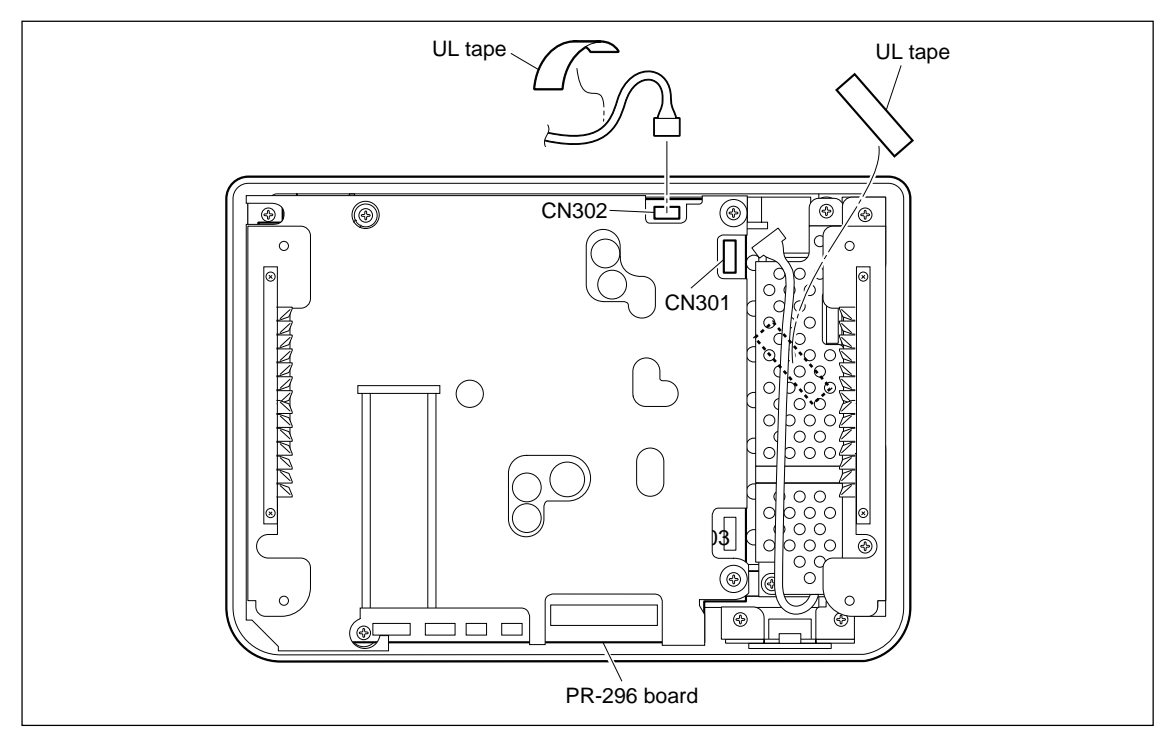

- 5. Remove the two screws (P2  $\times$  4) to detach the finger sheet plate.
- 6. Remove the three screws (P2  $\times$  4) to detach the shield cover.
- 7. Remove the two screws (K3  $\times$  6) to detach the LCD bracket R.
- 8. Remove the four screws (PSW3  $\times$  8) to detach the upper shield.

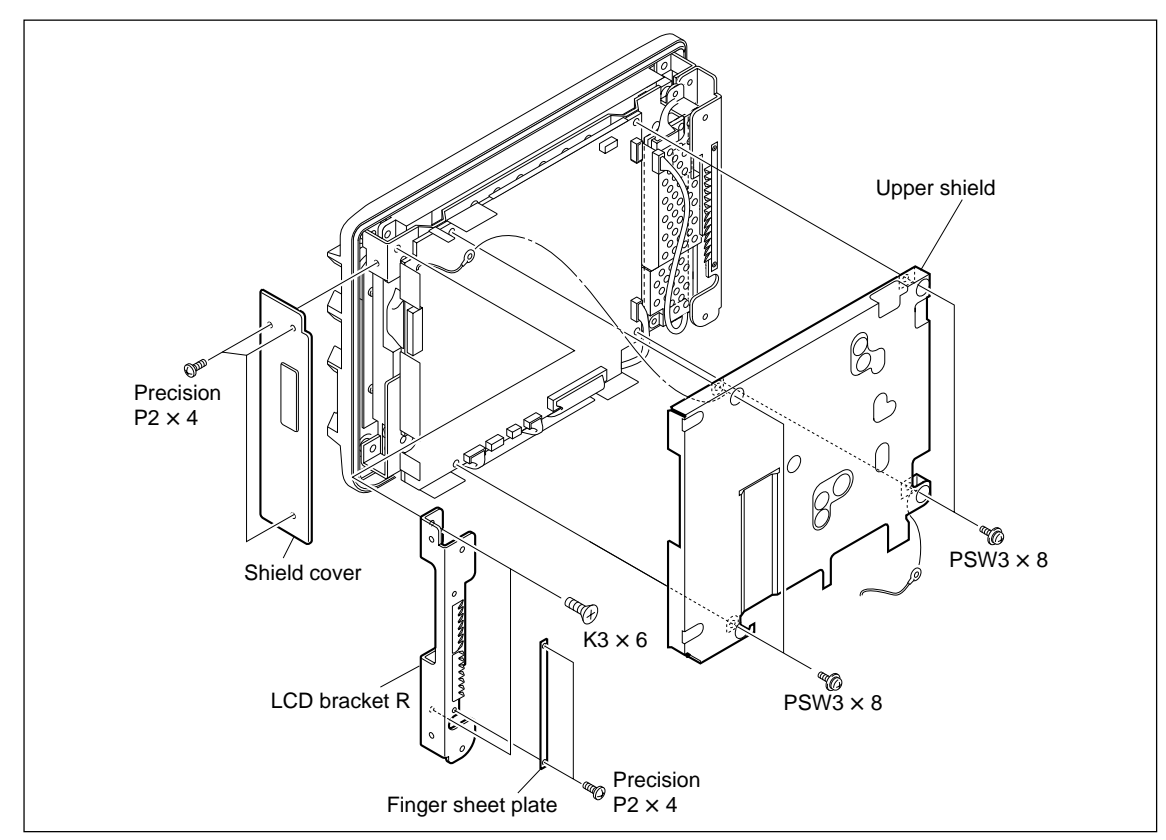

9. Disconnect the harnesses from the connectors CN300, CN303, and CN306 on the PR-296 board.

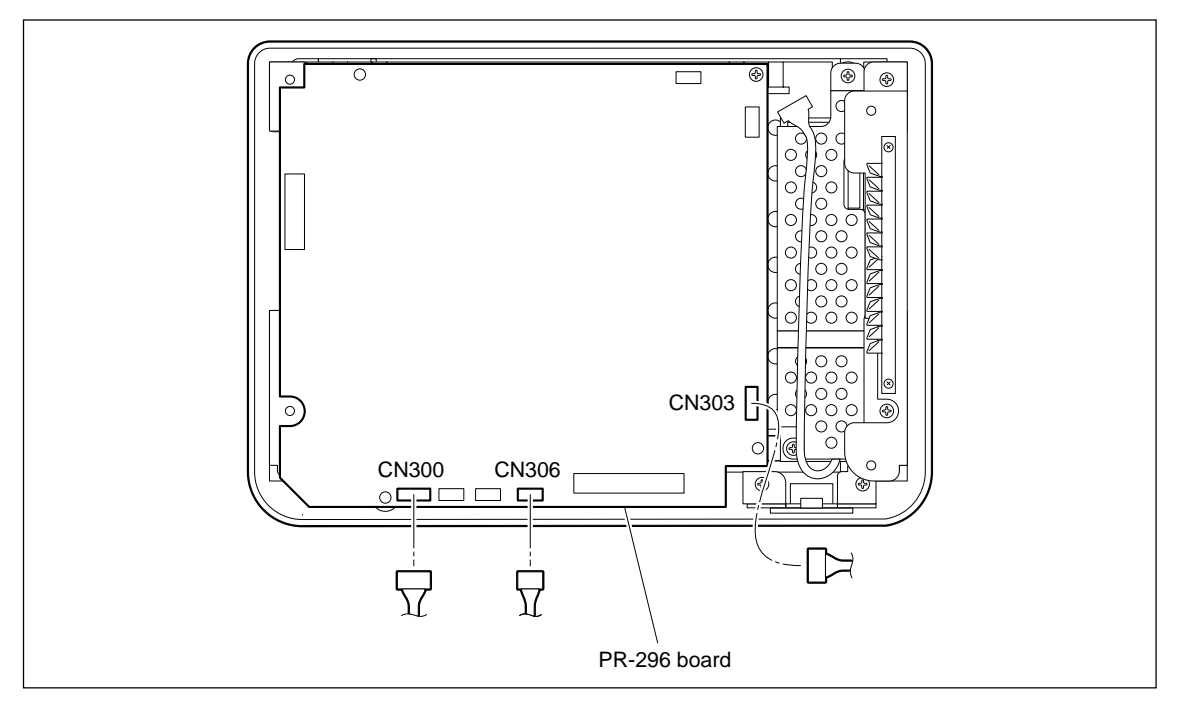

10. Remove the four screws to detach the bezel assembly.

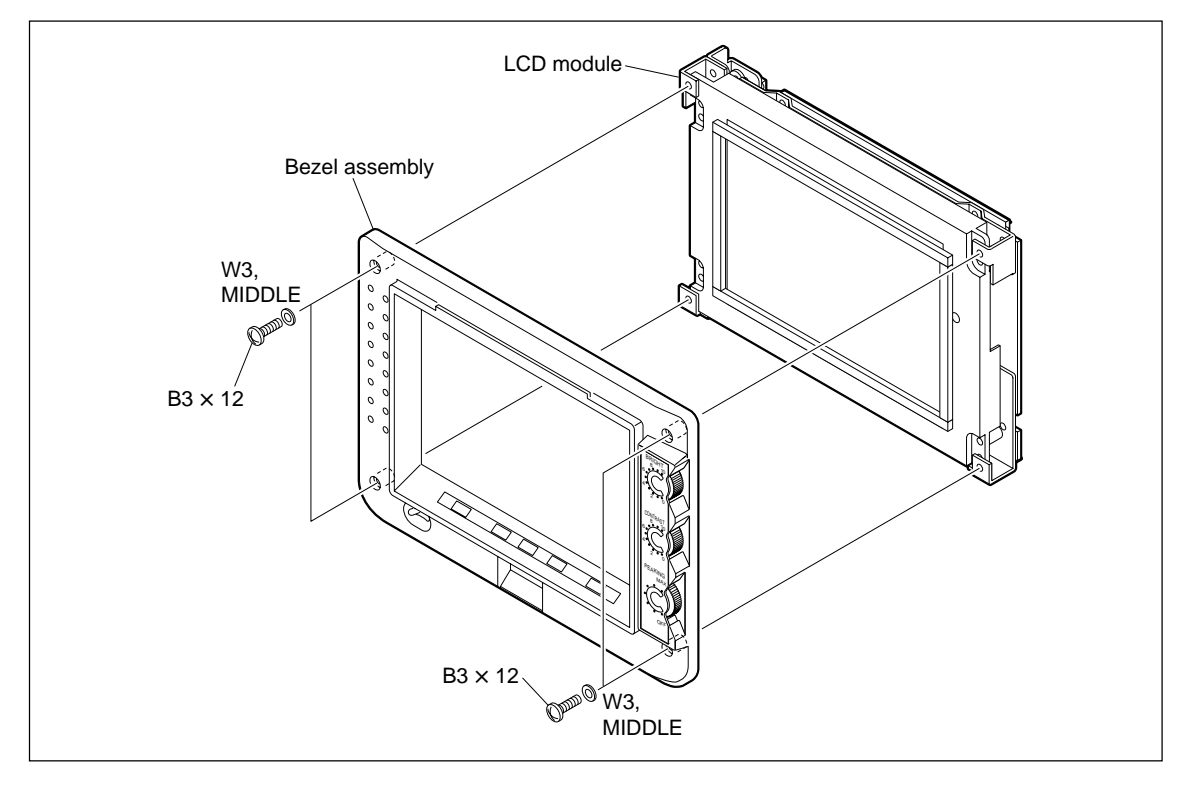

- 11. Remove the two screws to detach the LCD bracket L.
- 12. Disconnect the harnesses from the connectors CN2, CN3 on the inverter unit.

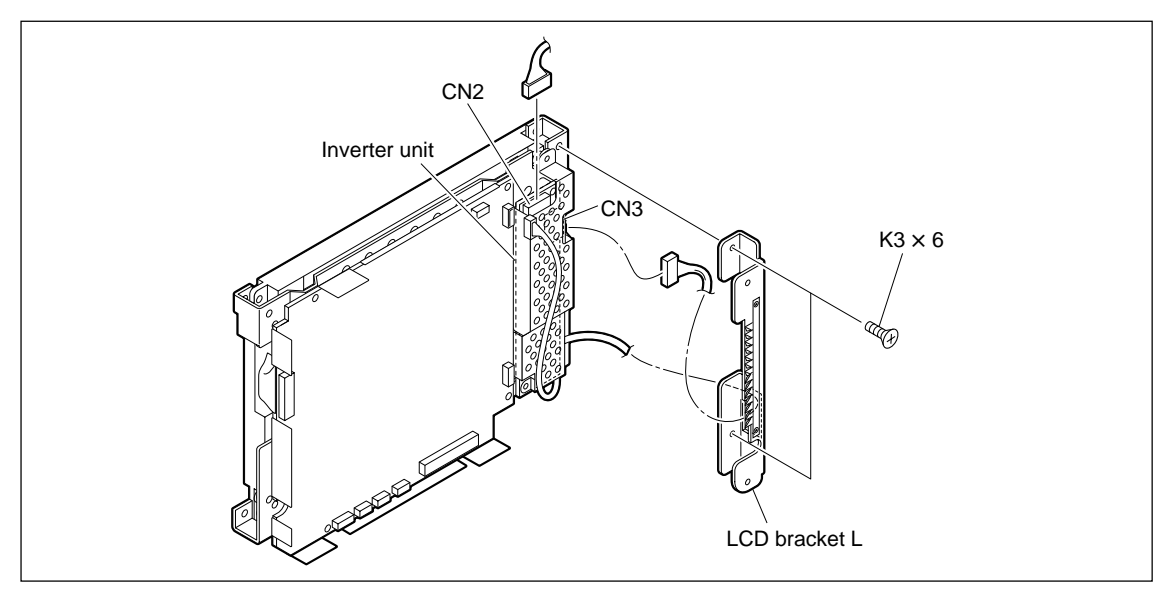

- 13. Remove the four screws to detach the LCD module.
- 14. Remove the cushions (UPPER/LOWER), and cushions (RIGHT/LEFT) from the LCD module.

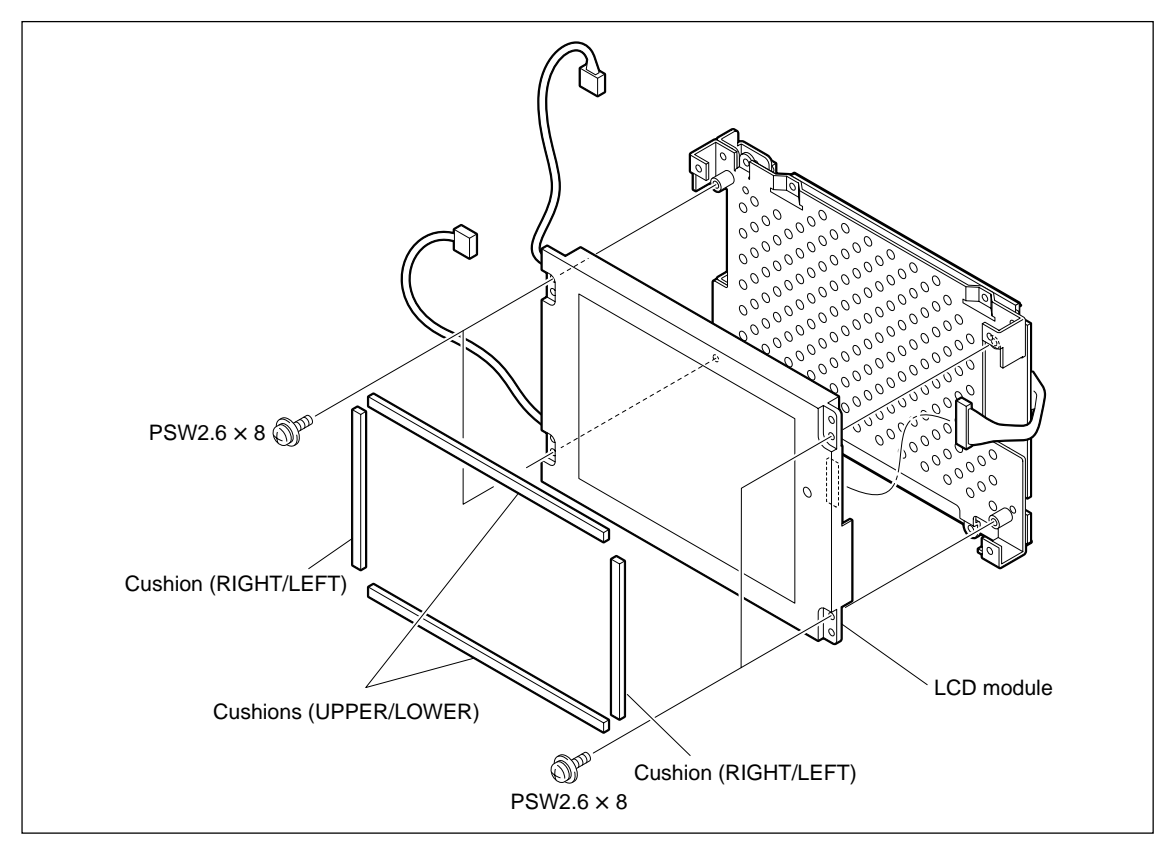

### Reattaching

1. Reattach the LCD module by reversing steps of removal.

### 1-4. Removing/Reattaching Inverter Unit

### Note

Be sure to turn off the power of the unit before removing/reattaching the inverter unit.

### Removal

- Remove the front panel assembly. (Refer to Section 1-3 "Removing/Reattaching LCD Panel", steps 1 and 2.)
- 2. Remove the two screws to detach the LCD bracket L.
- 3. Disconnect the harnesses from the connectors CN1, CN2, CN3 on the inverter unit.

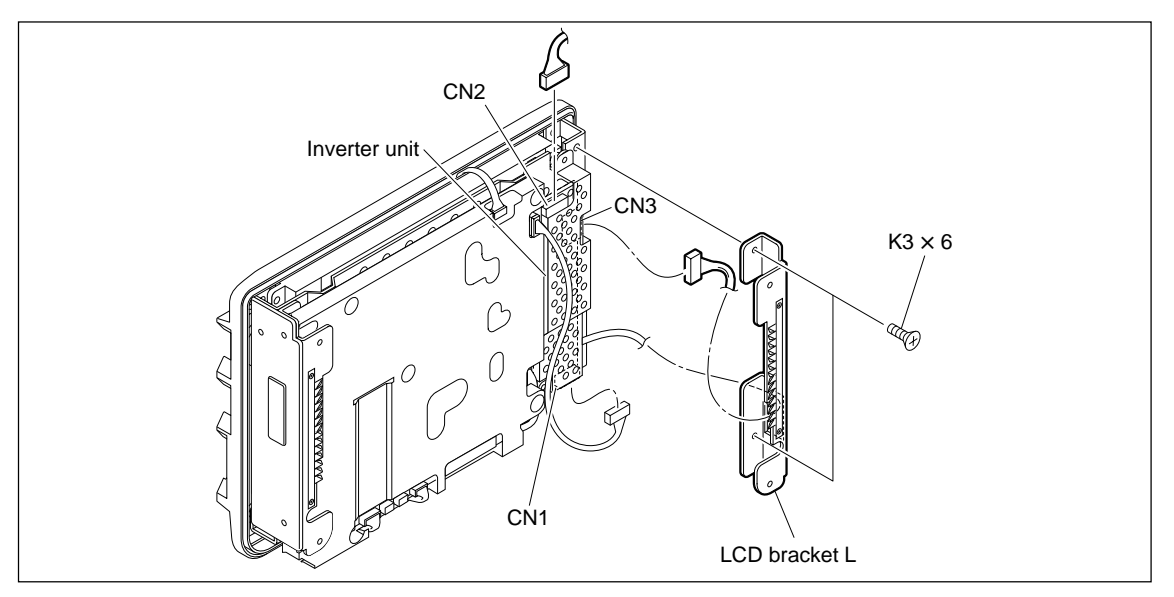

- 4. Remove the two screws to detach the shield case (I).
- 5. Remove the screw to detach the inverter unit and the insulation sheet-1.

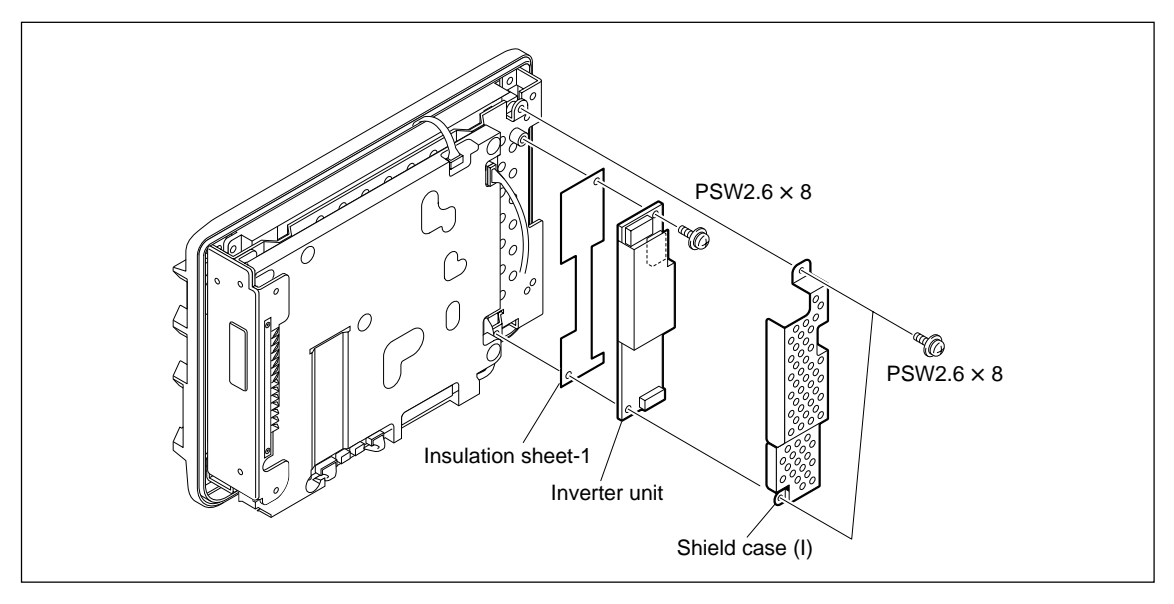

### Reattaching

1. Reattach the inverter unit by reversing steps of removal.

### 1-5. Replacement of Main Boards

### 1-5-1. Replacing PR-296 Board

- 1. Remove the upper shield. (Refer to Section 1-3 "Removing/Reattaching LCD Module", steps 1 to 8.)
- 2. Disconnect the harnesses from the connectors CN100, CN300, CN303, and CN306 on the PR-296 board.
- 3. Remove the PR-296 board in the direction of the arrow.

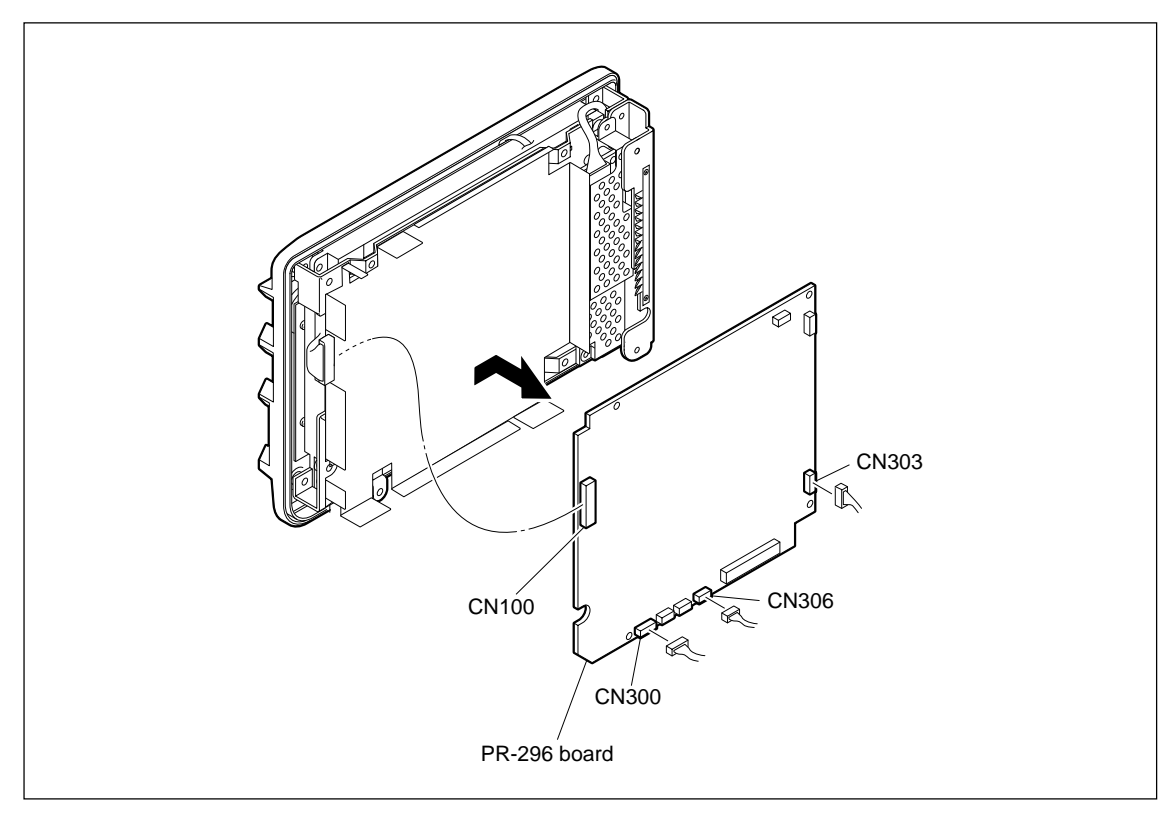

4. Reinstall the PR-296 board by reversing steps of removal.

### 1-5-2. Replacing LE-328 Board/LE-329 Board/SW-1311 Board

1. Remove the bezel assembly.

(Refer to Section 1-3 "Removing/Reattaching LCD Module", steps 1 to 10.)

- 2. Remove the two screws (B2  $\times$  4) to detach the LE-328 board from the bezel assembly.
- 3. Disconnect the harness from the connector CN601 on the LE-328 board.
- 4. Remove the two screws (PTP2.6  $\times$  6) to detach the POWER SW bracket from the bezel assembly.
- 5. Remove the two screws (PSW2.6  $\times$  6) to detach the SW-1311 board from the POWER SW bracket.
- 6. Disconnect the harness from the connector CN604 on the SW-1311 board.
- 7. Remove the SW ornamental plate and the drop protection cushion (PWR SW) from the SW-1311 board.
- 8. Remove the two screws (B2  $\times$  4) to detach the LE-329 board from the bezel assembly.
- 9. Disconnect the harness from the connector CN602 on the LE-329 board.

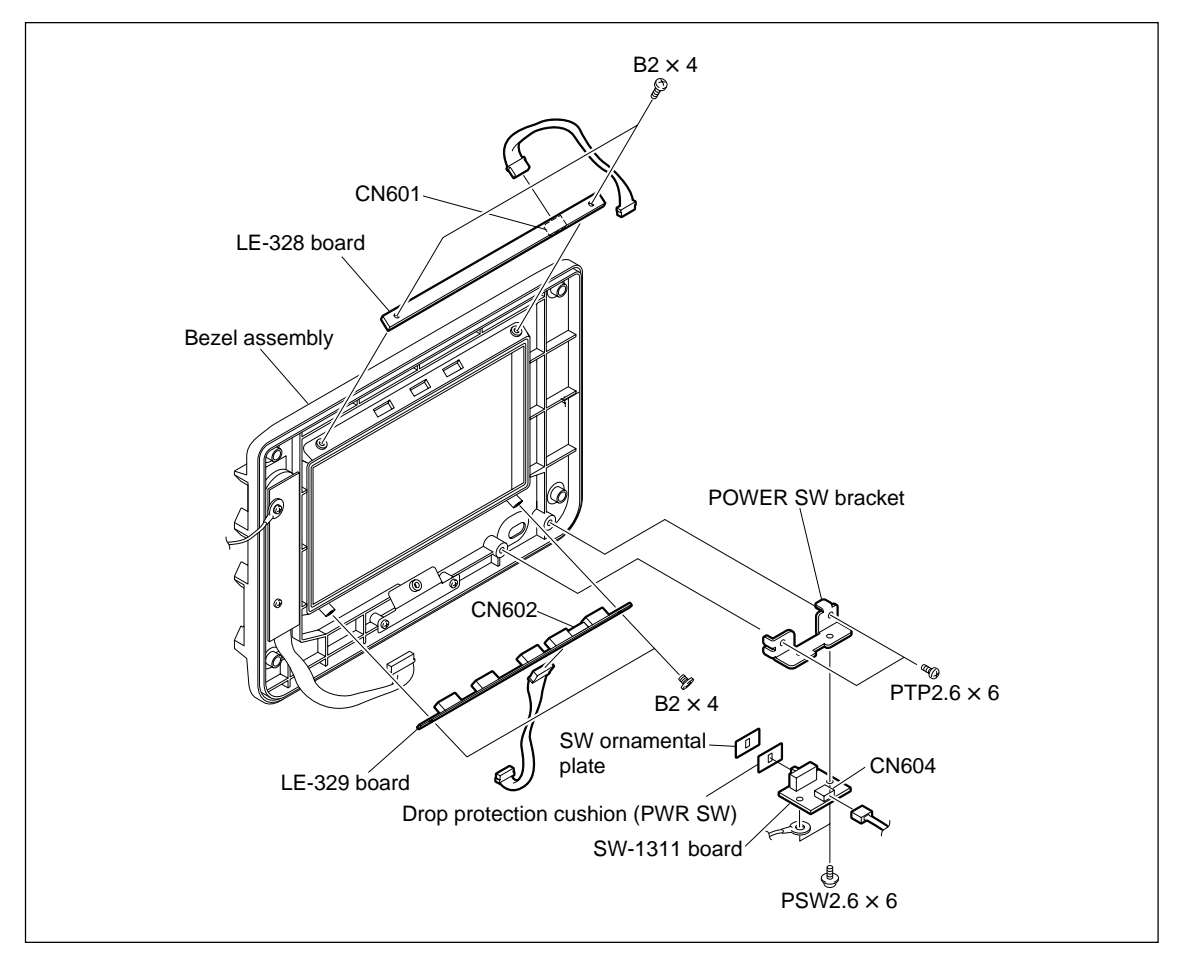

10. Reinstall the removed boards by reversing steps of removal.

### 1-5-3. Replacing VR-317 Board

### Note

The SW cover cannot be reused. Replace the SW cover with a new one.

- 1. Remove the bezel assembly.
- (Refer to Section 1-3 "Removing/Reattaching LCD Module", steps 1 to 10.)
- 2. Detach the SW cover, and remove the two screws (P1.7  $\times$  4).
- 3. Remove the BRIGHT, CONTRAST, and PEAKING knobs.
- 4. Remove the two screws (PTP2.6  $\times$  6), and remove the VR-317 board from the bezel assembly.
- 5. Disconnect the harness from the connector CN600 on the VR-317 board.

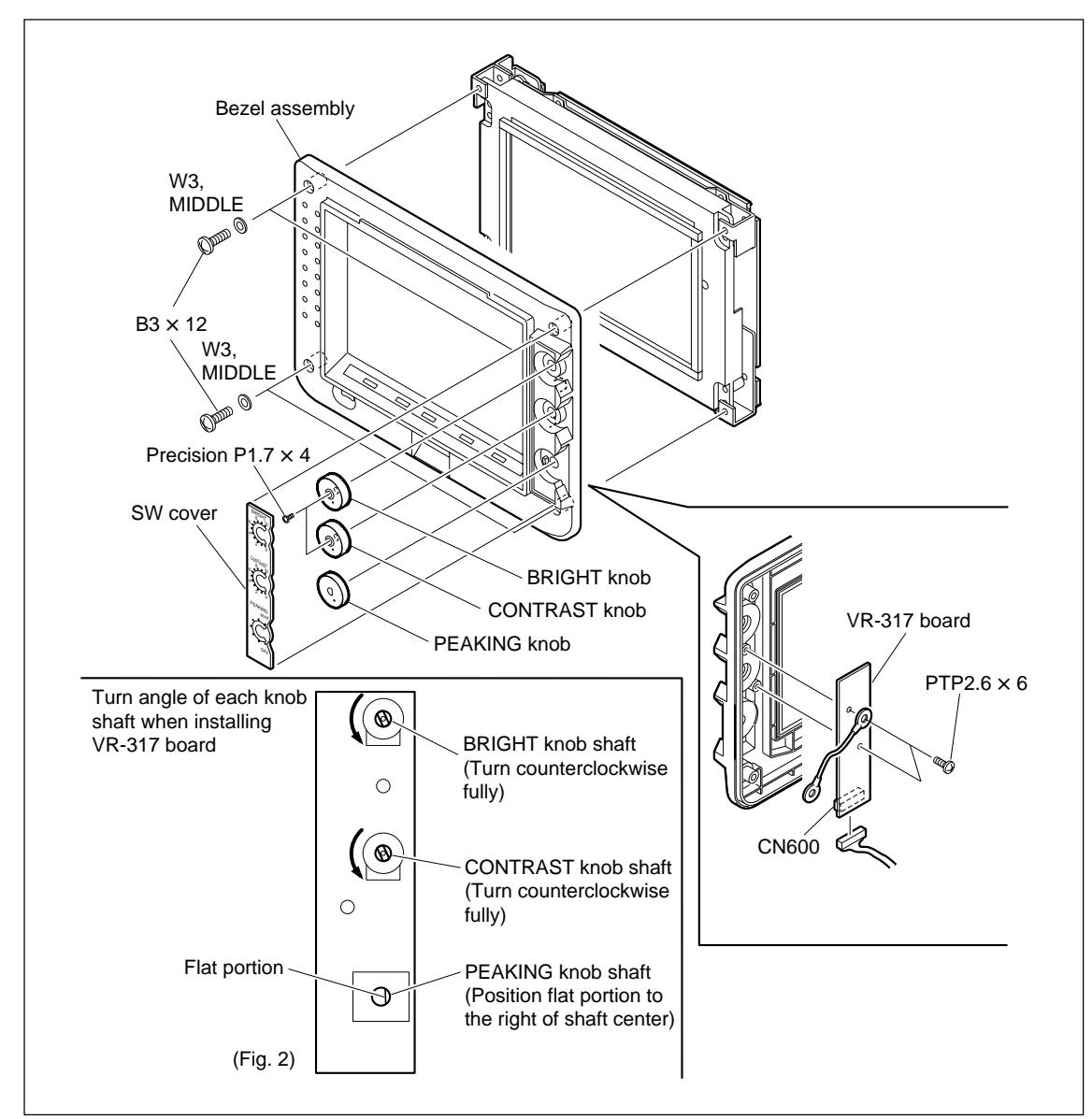

6. Reinstall the VR-317 board by reversing steps of removal.

### Note

Adjust the respective knobs (BRIGHT/CONTRAST/PEAKING) in the directions shown in Fig. 2. BRIGHT knob, CONTRAST knob: Fully counterclockwise PEAKING knob: Flat portion to the right

### 1-6. Function of Internal Switches

PR-296 Board

### CN-2870 board

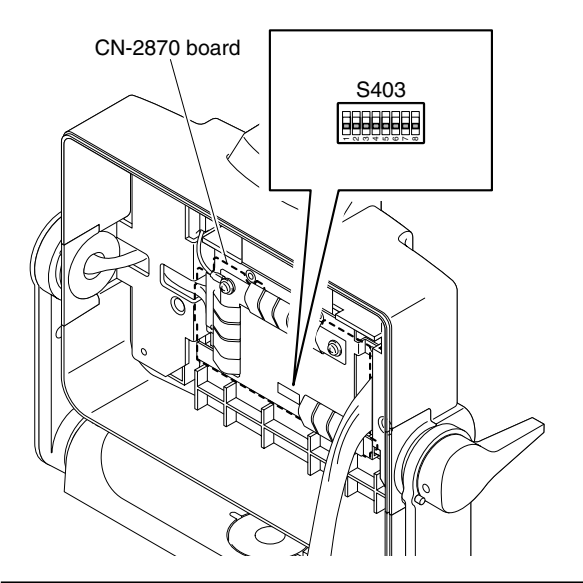

| Ref.<br>No. | Bit    | Description                                                                                         | Factory setting |
|-------------|--------|----------------------------------------------------------------------------------------------------|-----------------|
| S403        | 1      | INDICATOR function ON/OFF<br>switch.<br>(LED except the BATT IND)<br>OFF : ENABLE<br>ON : DISENABLE | OFF             |
|             | 2      | Sets the direction of display.<br>OFF : Normal display<br>ON : Reversed display                     | OFF             |
|             | 3      | Sets the scan size.<br>OFF : UNDERSCAN<br>ON : ZEROSCAN                                             | ON              |
|             | 4 to 7 | Not used                                                                                            | OFF             |
|             | 8      | 2VF setting. (IIC address setting)<br>sync display.<br>OFF : 1VF<br>ON : 2VF                        | OFF             |

# PR-296 Board (Side A)

| Ref.<br>No. | Bit | Description                                                             | Factory setting |
|-------------|-----|-------------------------------------------------------------------------|-----------------|
| S1          | 1   | Sets the memory protection.<br>OFF : WRITE PROTECT<br>ON : WRITE ENABLE | OFF             |
|             | 2   | Not used                                                                | OFF             |

### 1-7. Replacing the Fuse

The PR-296 board of the unit is equipped with circuit protection parts such as fuse.

The fuse melt when overcurrent flows or the unit overheats when problems occur.

When replacing the fuse, be sure to use the following designated part.

Correct the cause resulting in the melting of the fuse before replacement.

### WARNING

### Use Designated Parts

The fuse/IC link is an important part for ensuring safety. Replacement with parts other than those designated will result in fire hazards and electric hazards.

Therefore be sure to use only designated parts.

### Replacement

- Remove the upper shield. (Refer to Section 1-3 "Removing/Reattaching LCD Panel", steps 1 to 8.)
- 2. remove the fuse from the PR-296 board, and replace the fuse.

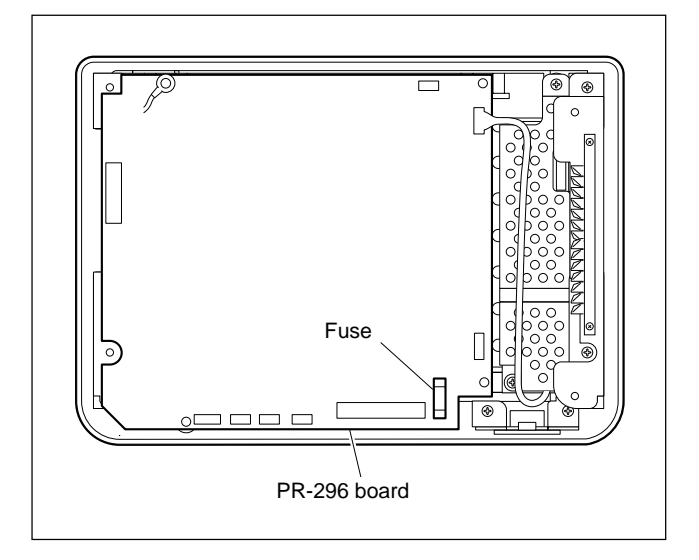

### 1-8. Unleaded Solder

Boards requiring use of unleaded solder are printed with a lead free mark (LF) indicating the solder contains no lead. (Caution: Some printed circuit boards may not come printed with the lead free mark due to their particular size.)

### 📕 : LEAD FREE MARK

### Notes

- Be sure to use the unleaded solder for the printed circuit board printed with the lead free mark.
- The unleaded solder melts at a temperature about 40 °C higher than the ordinary solder, therefore, it is recommended to use the soldering iron having a temperature regulator.
- The ordinary soldering iron can be used but the iron tip has to be applied to the solder joint for a slightly longer time. The printed pattern (copper foil) may peel away if the heated tip is applied for too long, so be careful.

# Section 2 Adjustment

### Note

This unit is adjusted at factory shipment, and the adjustment data is saved in the PR-296 board.

Perform all the adjustments described in this section after replacing the LCD module or PR-296 board. Be sure to perform the adjustment in order.

### 2-1. Preparation

### 2-1-1. Setting Switches/Controls

### Note

Set the Switches and controls used for adjustments in this section as follows unless otherwise specified.

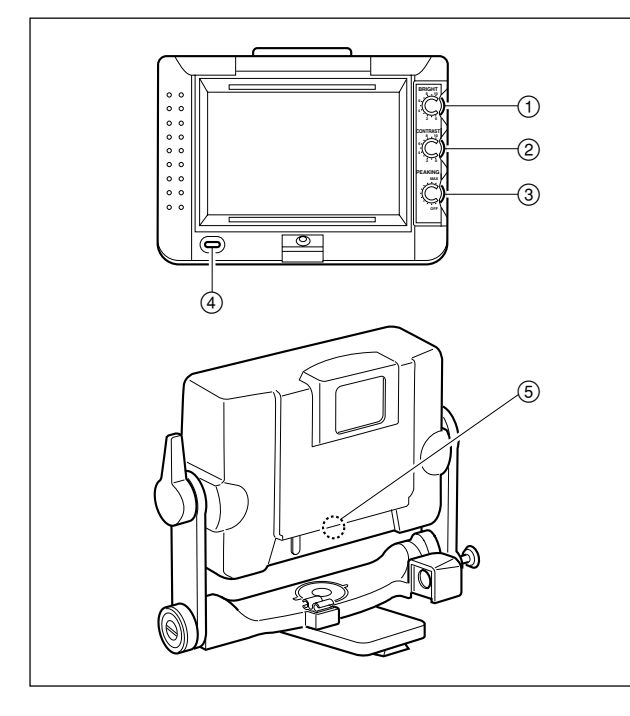

- (1) BRIGHT control:
- Center (5)

ON

OFF

- (2) CONTRAST control: MAX (Fully clockwise (?))
- ③ PEAKING control: OFF
  - (Fully counterclockwise  $\Omega$ )
- ④ POWER switch:
- 5 B&W switch:

### 2-1-2. Equipment

### **Measuring equipment**

Color analyzer CA-210/110

### **Related equipment**

- HD camera HDC1500, HDC-900/950 or equivalent
- Camera AC adapter AC-550/AC-DN10/DN2B or equivalent

### Tools

- Waveform monitor HD digital waveform monitor Leader Electronics LV5150D, Tektronix WFM1125, or equivalent
- Pattern box PTB-500 Sony part No.: J-6029-140-B
- Extension tool for operating the service mode (SWITCH-TEST-BOARD) Sony part No.: J-7120-210-1

Note

When SWITCH-TEST-BOARD is not provided, use switches S300 to S306 on the PR-296 board for starting/ operating the service mode menus.

### 2-1-3. Connection

### Note

When input signal from the TEST OUT connector of camera to the waveform monitor, set the camera so that the HD-Y signal is output from the TEST OUT connector.

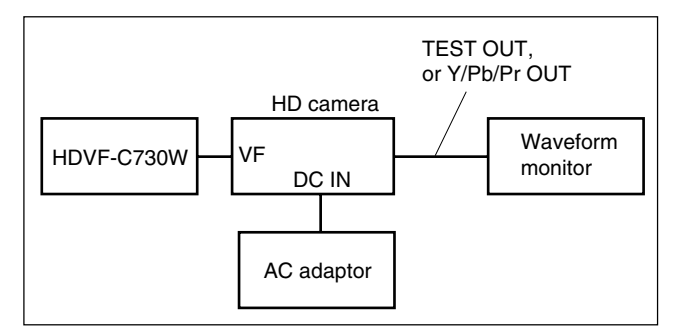

### 2-1-4. Service Mode

Adjust the unit by using the menus of service mode 1 and service mode 2.

Use switches S300 to S306 on the PR-296 board or connect SWITCH-TEST-BOARD to CN308 on the PR-296 board to start and operate the service mode menus. Refer to Section 2-5 for service mode items.

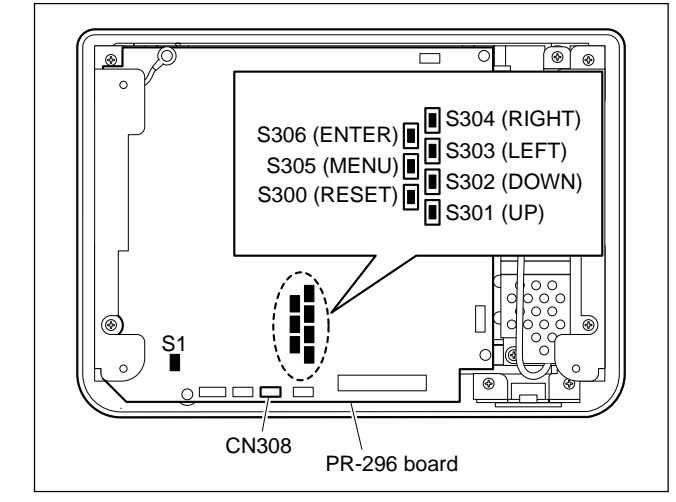

| Name            | Ref.No/<br>PR-296<br>board | SWITCH-<br>TEST-<br>BOARD | Function                                                                                                    |
|-----------------|----------------------------|---------------------------|----------------------------------------------------------------------------------------------------|
| MENU<br>button  | S305                       | MENU                      | Displays service mode menus.<br>Shifts the cursor to a position<br>before the item selected with<br>the RIGHT/ENTER button.<br>(Returns to the previous<br>menu.) |
| RESET<br>button | S300                       | RESET                     | Clear the selection item<br>selected with the RIGHT/<br>ENTER button.<br>Cancels adjustment data.<br>(Returns to the previous<br>menu.)                           |
| ENTER<br>button | S306                       | ENTER                     | Enters the item at the cursor<br>position.<br>Determine the adjustment<br>data.<br>(Returns to the previous<br>menu.)                                             |
| UP<br>button    | S301                       | UP                        | Moves up the cursor.<br>Changes adjustment values.                                                                                                    |
| DOWN<br>button  | S302                       | DOWN                      | Moves down the cursor.<br>Changes adjustment values.                                                                                                    |
| RIGHT<br>button | S304                       | RIGHT                     | Enters the item at the cursor<br>position.<br>Shifts a selected item or<br>adjustment item.                                                                       |
| LEFT<br>button  | S303                       | LEFT                      | Shifts a selected item or adjustment item.                                                                                                    |

### Starting service mode

- Press the MENU button. The menu selection window of service mode 1 appears.
- Press the RESET button three times, and then press the ENTER button.
   Service mode 2 starts.

# 2-1-5. Memory Protection for Adjustment Data

Adjustment data of the unit is saved in the EEPROM (IC304) on the PR-296 board. "Memory protect" is set for data protection when the unit is shipped.

Be sure to set the switch S1-1 on the PR-296 board to ON (WRITE ENABLE) before starting adjustments to release "Memory protect".

Otherwise no adjustment data can be saved after adjustment.

| S1  |   |
|-----|---|
| 2 1 | I |
|     |   |
|     |   |
| ΖO  | l |

### 2-2. Component (SMPTE1080) Adjustment

1. Input the all-black signal (signal level: 0 IRE) from the camera to display the screen.

### Note

When input the all-black signal, perform the following steps (1) and (2).

- (1) Perform ABB (Auto Black Balance) of the camera.
- (2) Adjust the MASTER BLACK LEVEL (BLACK M) of the camera menu to set the signal level to 0 IRE while confirming the waveform monitor.
- 2. Start the service mode 2. (Refer to Section 2-1-4.)
- 3. Select the SIGNAL menu with the UP/DOWN buttons, and then press the RIGHT button.

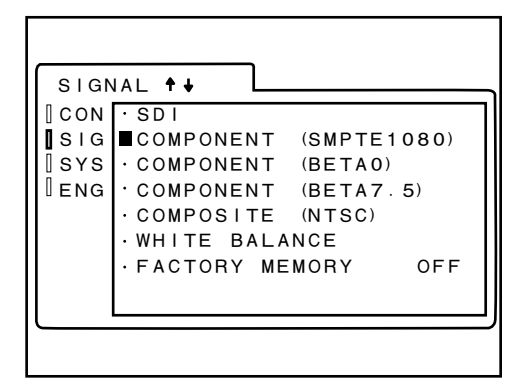

4. Select the COMPONENT (SMPTE1080) adjustment mode with the UP/DOWN buttons, and then press the ENTER button.

The adjustment window appears.

5. Set the following in the COMPONENT (SMPTE1080) adjustment mode, and then take note of the BLUE read data (BRT0).

This data is named "BRT0".

| BRIGHT:     | 64 |
|-------------|----|
| CONTRAST:   | 0  |
| SATURATION: | 0  |

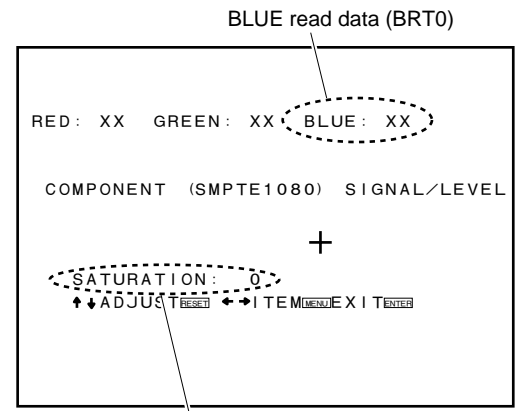

 Set CONTRAST to "63" and adjust Y CLAMP so that the BLUE read data equals BRT0. This BLUE read data is named "YCL".

Specification:  $YCL = BRT0 \pm 1$ 

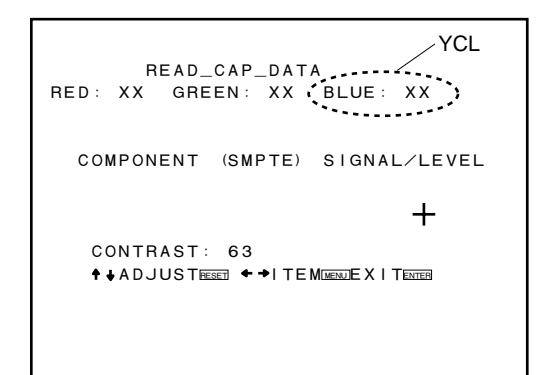

- 7. Set SATURATION to "127" and adjust U CLAMP so that the BLUE read data equals YCL.
  This BLUE read data is named "UCL".
  Specification: UCL = YCL ± 1
- Adjust V CLAMP so that the RED read data equals YCL. This RED read data is named "VCL".

Specification: VCL = YCL  $\pm 1$ 

9. Change the COMPONENT (SMPTE1080) adjustment mode as follows to input 100% color-bar signal from the camera.

| BRIGHT:     | 16 |
|-------------|----|
| CONTRAST:   | 31 |
| SATURATION: | 61 |

 Set XY POSITION to "WHITE" and adjust Y GAIN so that the BLUE read data equals "211 ±2". This BLUE read data is named "YG".

Specification:  $YG = 211 \pm 2$ 

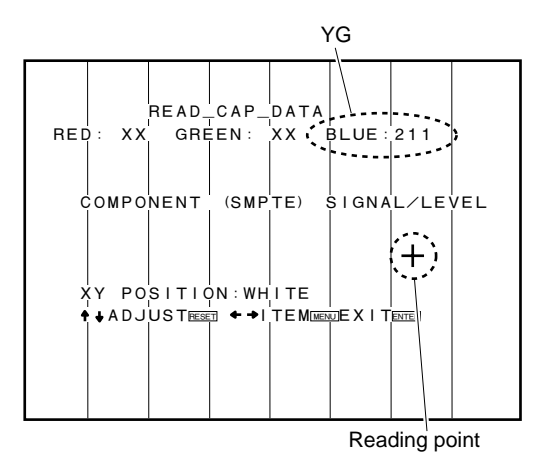

- 11. Set XY POSITION to "BLUE FULL" or "BLUE" and move the reading point "+" onto the blue of the colorbar.
- 12. Adjust U GAIN so that the BLUE read data equals YG.

This BLUE read data is named "UG". Specification:  $UG = YG \pm 1$ 

- 13. Set XY POSITION to "MAGENTA FULL" or "MAGENTA" and move the reading point "+" onto the magenta of the color-bar.
- 14. Adjust V GAIN so that the RED read data equals YG. This RED read data is named "VG". Specification:  $VG = YG \pm 1$

RED read data (VG)

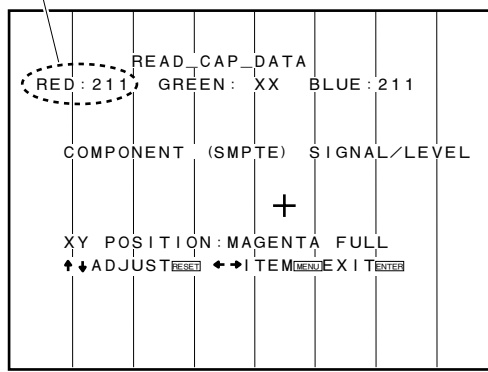

15. Press the ENTER button to close the adjustment mode, and then re-start the connected camera.

### 2-3. White Balance Adjustment

Shoot the white image of the pattern box with the camera, and perform the white balance adjustment after input the following signals.

• 20 IRE image (gray)

Perform ABB (Auto Black Balance) of the camera, and then set the signal level to 20 IRE while confirming the waveform monitor.

• 100 IRE image (white)

Perform AWB (Auto White Balance) of the camera, and then set the signal level to 100 IRE while confirming the waveform monitor.

- 1. Start the service mode 2. (Refer to Section 2-1-4.)
- 2. Select the SIGNAL menu with the UP/DOWN buttons, and then press the RIGHT button.
- 3. Select the WHITE BALANCE menu with the UP/ DOWN buttons, and then press the RIGHT button.
- 4. Set COLOR TEMP to "LOW".

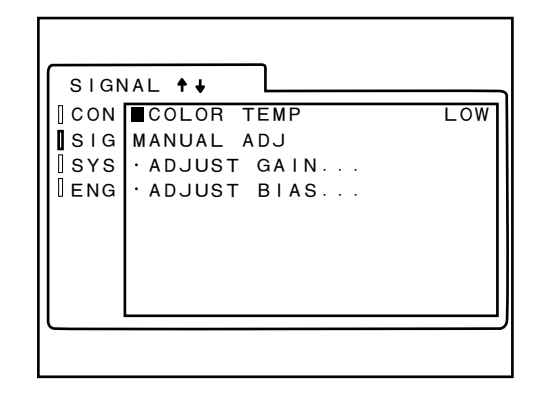

- 5. Perform the following steps (1) to (5) to execute ADJUST GAIN.
  - (1) Input the 100 IRE image signal (white) from the camera.
  - (2) Select the ADJUST GAIN menu with the UP/ DOWN buttons, and then press the RIGHT button.
  - (3) Set the R data to "290". (R = 290 fixed)

Adjustment item and adjustment data

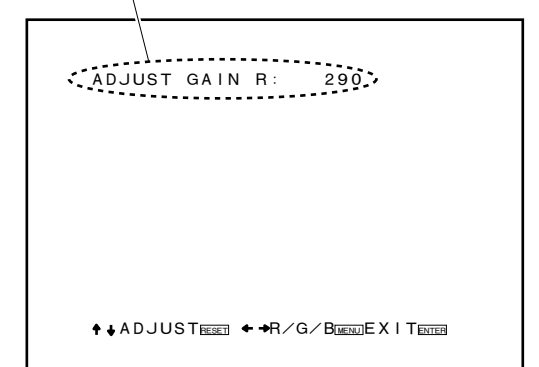

(4) Adjust the G and B values so that the color temperature meets the specification.

### Note

Be careful to adjust these values not exceeding 290.

| Input signal:           | 100 IRE image signal   |
|-------------------------|------------------------|
|                         | (white)                |
| Measuring equipment:    | Color analyzer         |
| Specification (6500 K): | $x = 0.3133 \pm 0.015$ |
|                         | $y = 0.3297 \pm 0.015$ |

- (5) Press the ENTER button to determine the adjustment data.
- 6. Perform the following steps (1) to (5) to execute ADJUST BIAS.
  - (1) Input the 20 IRE image signal (gray) from the camera.
  - (2) Select the ADJUST BIAS menu with the UP/ DOWN buttons, and then press the RIGHT button.
  - (3) Set the G data to "128". (G = 128 fixed)

ADJUST BIAS G: 128 ♦↓ADJUSTEEET ←→R/G/BEENEXITENEE

(4) Adjust the R and B values so that the color temperature meets the specification.

Input signal:20 IRE image signal<br/>(gray)Measuring equipment:Color analyzerSpecification (6500 K): $x = 0.3133 \pm 0.015$ <br/> $y = 0.3297 \pm 0.015$ 

(5) Press the ENTER button to determine the adjustment data.

- 7. Repeat steps 5 and 6 to satisfy each specification.
- 8. Display the SIGNAL menu.
- 9. Set FACTORY MEMORY to "SAVE" and press the <u>ENTER</u> button.

### Note

If the ENTER button is pressed when FACTORY MEMORY is "LOAD", the all adjustment must be performed again.

| SIGN               |                                                                                                    |
|--------------------|----------------------------------------------------------------------------------------------------|
| ISIG<br>SYS<br>ENG | COMPONENT (SMPTE1080)<br>COMPONENT (BETA0)<br>COMPONENT (BETA7.5)<br>COMPOSITE (NTSC)<br>WHITE BALANCE<br>FACTORY MEMORY SAVE |

- 10. Turn off the power of the connected camera.
- 11. Set the switch S1-1 on the PR-296 board to OFF (WRITE PROTECT).

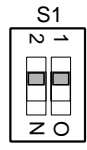

### 2-4. Initialization to Factory Settings

Perform the following steps to initialize the settings of the unit to the factory settings.

1. Set the switch S1-1 on the PR-296 board to ON (WRITE ENABLE) to release "Memory protect".

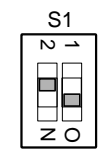

- 2. Turn on the power of the connected camera.
- 3. Start the service mode 2. (Refer to Section 2-1-4.)
- 4. Select the ENGINEER menu with the UP/DOWN buttons, and then press the RIGHT button.
- 5. Set FACTORY RESET to "ON" and then press the ENTER button.

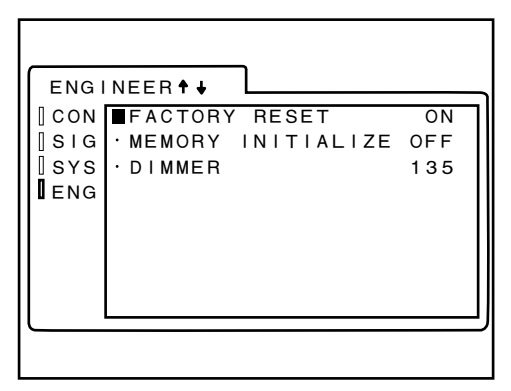

- 6. Re-start the connected camera.
- 7. Start the service mode 2. (Refer to Section 2-1-4.)
- 8. Select the SIGNAL menu with the UP/DOWN buttons, and then press the RIGHT button.
- 9. Set FACTORY MEMORY to "SAVE", and then press the ENTER button.

| SIGN | IAL 🕈 🖌                |
|------|------------------------|
| [CON | ·SDI                   |
| SIG  | ·COMPONENT (SMPTE1080) |
| SYS  | ·COMPONENT (BETAO)     |
| ENG  | ·COMPONENT (BETA7.5)   |
|      | · COMPOSITE (NTSC)     |
|      | ·WHITE BALANCE         |
|      | ■FACTORY MEMORY SAVE   |
|      |                        |
|      |                        |
|      |                        |

- 10. Turn off the power of the connected camera.
- 11. Set the switch S1-1 on the PR-296 board to OFF (WRITE PROTECT).

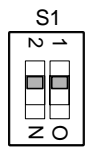

### 2-5. Service Mode Menu List

This section lists the service mode menus. For starting service mode menus, refer to Section 2-1-4.

### 2-5-1. Service Mode 1

### STATUS menu

| [ |                                                 | 7                                                   |
|---|-------------------------------------------------|-----------------------------------------------------|
|   | FORMAT<br>COLOR TEMP<br>SCAN MODE<br>SERIAL NO. | COMPONENT<br>1080/501<br>LOW<br>ZEROSCAN<br>XXXXXXX |
|   |                                                 | )                                                   |

| ltem       | Setting | Description                                    | Factory setting |
|------------|---------|------------------------------------------------|-----------------|
| FORMAT     | —       | Displays format of input signals.              | —               |
| COLOR TEMP | _       | Displays color temperature setting status.     | LOW (6500K)     |
| SCAN MODE  | _       | Displays set scan mode.                        | ZEROSCAN        |
| SERIAL NO. | _       | Displays serial number of the unit. (Not used) | _               |

### **COLOR TEMP/BAL menu**

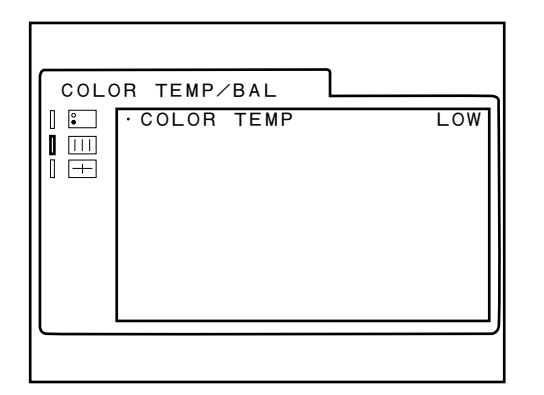

| Item       | Setting | Description                                                | Factory setting |
|------------|---------|------------------------------------------------------------|-----------------|
| COLOR TEMP | LOW     | Sets color temperature.<br>Note<br>Always use LOW (6500K). | LOW (6500K)     |

### USER CONTROL menu (1/2)

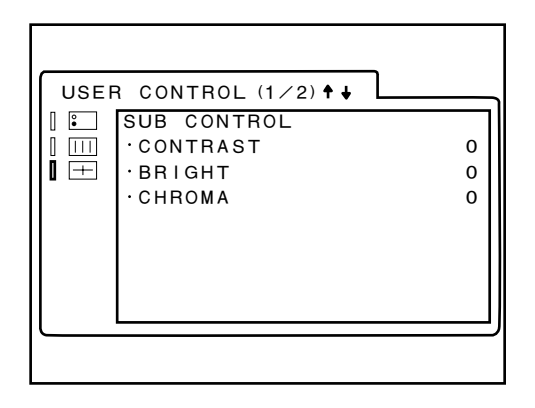

| -           |           |                      |                                  |                 |
|-------------|-----------|----------------------|----------------------------------|-----------------|
| ltem        | Sub menu  | Setting              | Description                      | Factory setting |
| SUB CONTROL | CONTRAST* | MIN, -29 to +29, MAX | Sets reference contrast value.   | 0               |
|             | BRIGHT*   | MIN, -29 to +29, MAX | Sets reference brightness value. | 0               |
|             | CHROMA*   | MIN, -29 to +29, MAX | Sets reference chroma value.     | 0               |
|             |           |                      |                                  |                 |

 $\ast$ : Displayed when the cursor is moved up/down within the USER CONTROL menu.

### USER CONTROL menu (2/2)

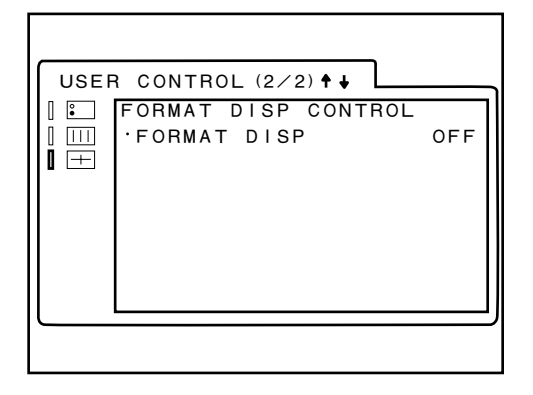

| ltem                   | Sub menu        | Setting       | Description                                                                                                    | Factory setting |
|------------------------|-----------------|---------------|----------------------------------------------------------------------------------------------------|-----------------|
| FORMAT DISP<br>CONTROL | FORMAT<br>DISP* | ON, OFF, AUTO | Displays input signal format/<br>scan mode on the LCD.<br>ON: Display always<br>OFF: Not display<br>AUTO: Display for 10 seconds<br>from signal input. | OFF             |

\*: Displayed when the cursor is moved up/down within the USER CONTROL menu.

### 2-5-2. Service Mode 2

### CONTROL menu

| CONTROL 🕈 🖌                             |        |
|-----------------------------------------|--------|
| ICON ·CHECK LEDS<br>ISIG<br>ISYS<br>ENG | NORMAL |

| ltem       | Sub menu | Setting | Description | Factory setting |
|------------|----------|---------|-------------|-----------------|
| CHECK LEDS | _        | NORMAL  | Not used    | NORMAL          |

### SIGNAL menu

| Item                   | Sub menu                    | Setting                                                                           | Description                                                                                                    | Factory setting |
|------------------------|-----------------------------|-----------------------------------------------------------------------------------|----------------------------------------------------------------------------------------------------|-----------------|
| SDI                    | _                           | _                                                                                 | Not used                                                                                                    | _               |
| COMPONENT              | BRIGHT                      | 0 to 127                                                                          | Brightness adjustment                                                                                                    | _               |
| (SMPTE1080)            | CONTRAST                    | 0 to 63                                                                           | Contrast adjustment                                                                                                    | _               |
|                        | BLACK LEVEL                 | 0 to 255                                                                          | Black level adjustment                                                                                                    | _               |
|                        | SATURATION                  | 0 to 127                                                                          | Saturation adjustment                                                                                                    | _               |
|                        | XY POSITION                 | BLUE FULL,<br>MAGENTA FULL,<br>CYAN FULL,<br>CENTER, MAGENTA<br>CYAN, BLUE, WHITE | Adjustment position (XY) setting                                                                                                    | _               |
|                        | Y CLAMP                     | 0 to 1023                                                                         | Y clamp adjustment                                                                                                    | —               |
|                        | U CLAMP                     | 0 to 1023                                                                         | U clamp adjustment                                                                                                    | —               |
|                        | V CLAMP                     | 0 to 1023                                                                         | V clamp adjustment                                                                                                    | —               |
|                        | Y GAIN                      | 0 to 255                                                                          | Y gain adjustment                                                                                                    | —               |
|                        | U GAIN                      | 0 to 255                                                                          | U gain adjustment                                                                                                    | _               |
|                        | V GAIN                      | 0 to 255                                                                          | V gain adjustment                                                                                                    | —               |
| COMPONENT<br>(BETA0)   | _                           | _                                                                                 | Not used                                                                                                    | _               |
| COMPONENT<br>(BETA7.5) | _                           | _                                                                                 | Not used                                                                                                    | _               |
| COMPOSITE<br>(NTSC)    | _                           | —                                                                                 | Not used                                                                                                    | _               |
| WHITE<br>BALANCE       | COLOR TEMP                  | LOW, HIGH                                                                         | Color temperature adjustment<br>mode setting<br>LOW: 6500K<br>HIGH: Not used (Adjustment<br>enabled, but setting is<br>not allowed.)    | LOW             |
|                        | MANUAL ADJUST<br>GAIN R/G/B | 0 to 511                                                                          | White balance gain adjustment for R, G, and B respectively                                                                              | _               |
|                        | MANUAL ADJUST<br>BIAS R/G/B | 0 to 255                                                                          | White balance bias adjustment for R, G, and B respectively                                                                              | _               |
| FACTORY<br>MEMORY      | _                           | OFF, SAVE, LOAD                                                                   | Adjustment data read/write<br>SAVE*: Writes current<br>adjustment data.<br>LOAD*: Reads saved<br>adjustment data.<br>OFF: No read/write | OFF             |

\*: Press the ENTER button to execute this menu.

### SYSTEM menu

| [CON | SOFTWARE VERSION | X . X . X |
|------|------------------|-----------|
| SIG  | HDVF-C730W       |           |
| SYS  | ·DEBUG MODE      | OFF       |
| ENG  | ·AGING MODE      |           |
|      |                  |           |
|      |                  |           |
|      |                  |           |
|      |                  |           |
|      |                  |           |
|      |                  |           |
|      |                  |           |

| ltem                | Sub menu | Setting | Description                                                                                                    | Factory setting |
|---------------------|----------|---------|----------------------------------------------------------------------------------------------------|-----------------|
| SOFTWARE<br>VERSION | —        | _       | Displays software version and model of the unit.                                                                                                    | _               |
| DEBUG MODE          | —        | ON, OFF | Factory use                                                                                                    | OFF             |
| AGING MODE          | _        | _       | Factory use<br>Note<br>If this menu is wrongly operated,<br>the screen is left white.<br>To restore the screen, turn off<br>and on the connected camera. | _               |

### **ENGINEER** menu

| ENGINEER 🕈 🖌                                             | 1                   |                   |
|----------------------------------------------------------|---------------------|-------------------|
| ICON · FACTORY<br>ISIG · MEMORY<br>ISYS · DIMMER<br>IENG | RESET<br>INITIALIZE | OFF<br>OFF<br>XXX |

| Item                 | Sub menu | Setting | Description                                                                                                    | Factory setting |
|----------------------|----------|---------|----------------------------------------------------------------------------------------------------|-----------------|
| FACTORY<br>RESET     | _        | ON, OFF | Resets the settings of other<br>than adjustment data (settings<br>of service mode 1 USER<br>CONTROL menu) to the factory<br>settings. | OFF             |
| MEMORY<br>INITIALIZE | _        | ON, OFF | Initializes all adjustment data.                                                                                                    | OFF             |
| DIMMER               | _        | XXX     | Not used                                                                                                    | XXX             |

### 3-1. Notes on Repair Parts

# 1. Safety Related Components Warning WARNING

Components marked  $\triangle$  are critical to safe operation. Therefore, specified parts should be used in the case of replacement.

### 2. Standardization of Parts

Some repair parts supplied by Sony differ from those used for the unit. These are because of parts commonality and improvement.

Parts list has the present standardized repair parts.

### 3. Stock of Parts

Parts marked with "o" at SP (Supply Code) column of the spare parts list may not be stocked. Therefore, the delivery date will be delayed.

### 4. Harness

Harnesses with no part number are not registered as spare parts.

### 3-1. 補修部品注意事項

### 1. 安全重要部品

 ▲警告」
 ▲印のついた部品は安全性を維持するために重要 な部品です。したがって、交換する時は必ず指定 の部品を使ってください。

### 2. 部品の共通化

ソニーから供給する補修用部品は、セットに使われてい るものと異なることがあります。 これは部品の共通化、改良等によるものです。 部品表には現時点での共通化された補修用部品が記載さ れています。

### 3. 部品の在庫

部品表のSP (Supply code) 欄に"o"で示される部品は 在庫していないことがあり,納期が長くなることがあり ます。

### 4. ハーネス

部品番号が記載されていないハーネスは,サービス部品 として登録されていません。

### Overall

### 3-2. Exploded Views

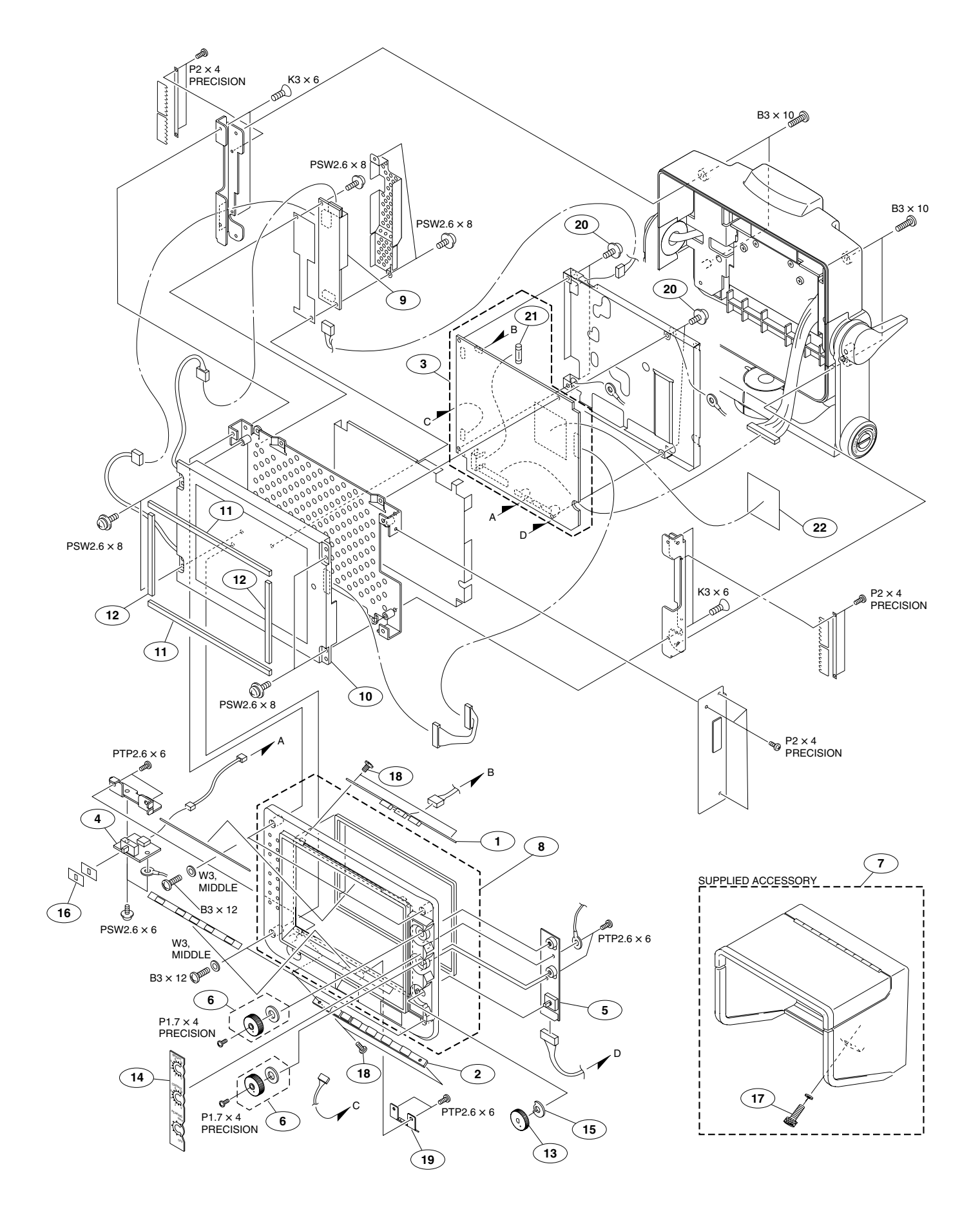

| No.                        |              | Part                                      | No.                                                      | SP                                                                                          | Description                                                                                                    |
|----------------------------|--------------|-------------------------------------------|----------------------------------------------------------|---------------------------------------------------------------------------------------------|----------------------------------------------------------------------------------------------------|
| 1<br>2<br>3<br>4<br>5      |              | A-11<br>A-11<br>A-11<br>A-11<br>A-11      | 59-135-A<br>59-136-A<br>76-502-A<br>76-503-A<br>59-137-A | 2<br>2<br>2<br>2<br>2<br>2<br>2<br>2<br>2<br>2<br>2<br>2<br>2<br>2<br>2<br>2<br>2<br>2<br>2 | MOUNTED CIRCUIT BOARD, LE-328<br>MOUNTED CIRCUIT BOARD, LE-329<br>MOUNTED CIRCUIT BOARD, PR-296<br>MOUNTED CIRCUIT BOARD, SW-1311<br>MOUNTED CIRCUIT BOARD, VR-317 |
| 6<br>7<br>8<br>9<br>10     | $\mathbb{A}$ | X-36<br>X-31<br>X-37<br>1-47<br>1-80      | D5-936-1<br>56-281-7<br>D4-819-1<br>7-607-11<br>2-042-11 | 0<br>5<br>5<br>5<br>5<br>5                                                                  | ASSY,BRIGHT KNOB<br>HOOD ASSY, INDOOR<br>ASSY,BEZEL(N)<br>INVERTER UNIT (LCD MODULE)<br>LCD MODULE                                                                 |
| 11<br>12<br>13<br>14<br>15 |              | 2-674<br>2-674<br>3-625<br>3-625<br>3-626 | 4-843-01<br>4-843-11<br>5-364-01<br>5-394-03<br>5-825-01 | ន<br>ទ<br>០<br>ន<br>០                                                                       | CUSHION-UPPER/LOWER<br>CUSHION-RIGHT/LEFT<br>KNOB, PEAKING<br>COVER, SW<br>SHEET,DROP PROTECTION                                                                   |
| 16<br>17<br>18<br>19<br>20 |              | 3-71<br>3-68<br>3-72<br>3-86<br>4-382     | 7-394-21<br>0-616-15<br>9-076-11<br>9-871-01<br>2-854-01 | 3<br>3<br>3<br>3<br>3<br>3<br>3<br>3<br>3                                                   | PLATE (SMALL), ORNAMENTAL, SW<br>SCREW (M4), BINDING<br>SCREW (+B) (2X4)<br>NUT, HOOD N<br>SCREW (M3X8), P, SW (+)                                                 |
| 21<br>22                   | ₫            | 1-570<br>3-623                            | 5-231-51<br>3-693-02                                     | s<br>O                                                                                      | FUSE (H.B.C.) (4A/250V)<br>SHEET(F), HEAT CONDUCTION                                                                                                    |

7-621-759-45 s +PSW, 2.6X6 7-621-759-65 s +PSW, 2.6X8 7-627-552-48 s SCREW,PRECISION +P 1.7X4 7-627-553-47 s SCREW,PRECISION +P 2X4 7-682-247-04 s SCREW +K 3X6 7-682-549-09 s SCREW +B 3X10 7-682-550-09 s SCREW +B 3X12 7-685-133-11 s SCREW +PTP 2.6X6 TYPE2 7-688-003-12 s W 3, MIDDLE

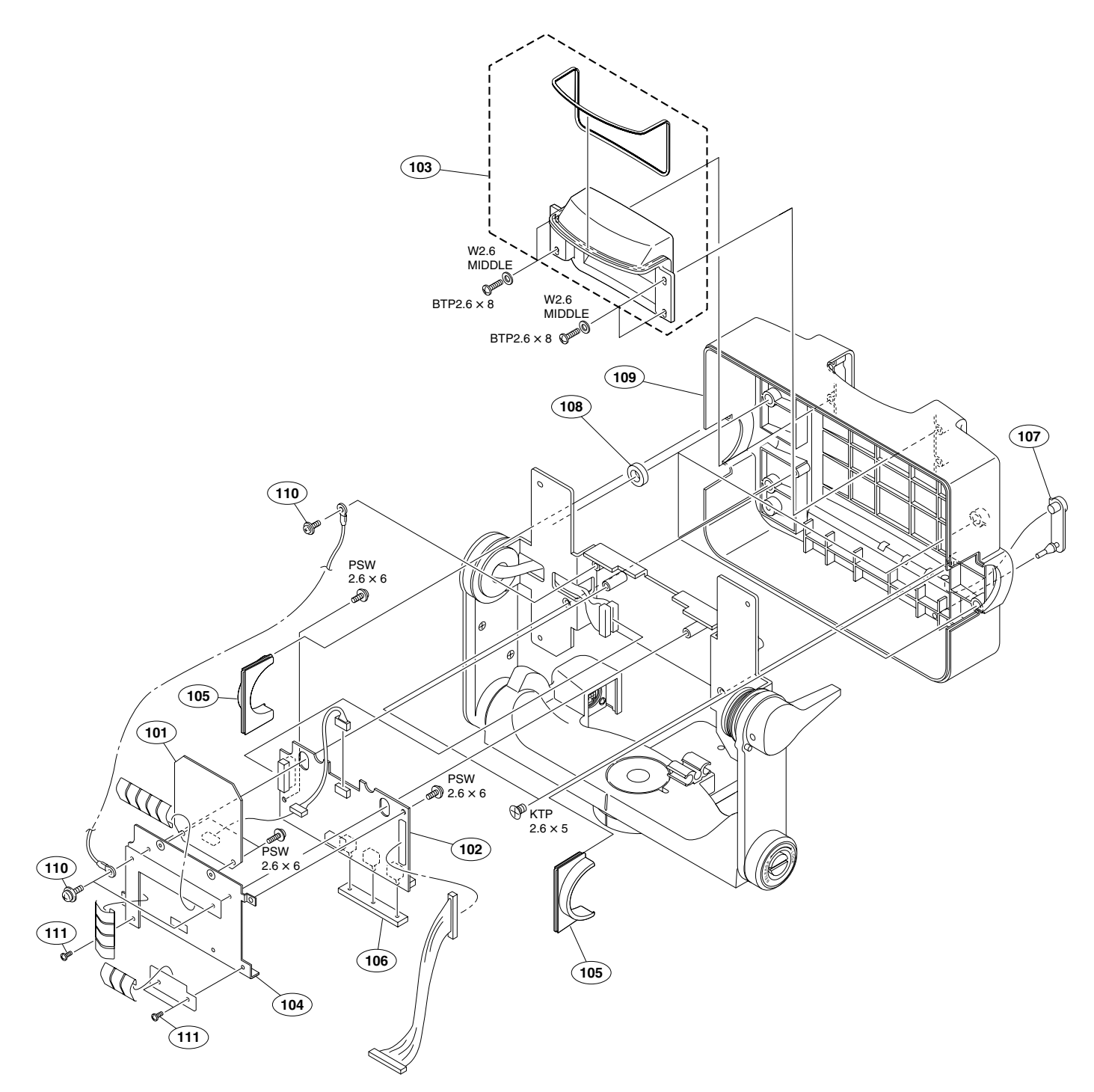

| No.                             | Part No.                                                                    | SP                              | Description                                                                                                    | No.               | Part No.                                                 | SP                       | Description                                                                                  |
|---------------------------------|-----------------------------------------------------------------------------|---------------------------------|----------------------------------------------------------------------------------------------------|-------------------|----------------------------------------------------------|--------------------------|----------------------------------------------------------------------------------------------|
| 101<br>102<br>103<br>104<br>105 | A-1159-134-<br>A-1159-133-2<br>X-3605-938-2<br>X-2148-097-2<br>3-625-360-02 | A s<br>A s<br>2 s<br>1 s<br>2 o | MOUNTED CIRCUIT BOARD, LE-327<br>MOUNTED CIRCUIT BOARD, CN-2870<br>ASSY,TALLY COVER<br>PLATE ASSY,CONNECTOR<br>COVER,SHAFT | 109<br>110<br>111 | 3-869-880-0<br>4-382-854-0<br>9-885-104-5                | 1 s<br>1 s<br>5 s        | COVER,REAR (N)<br>SCREW (M3X8), P, SW (+)<br>SCREW+FLH 2.6X5                                 |
| 106<br>107<br>108               | 3-626-817-02<br>3-626-822-02<br>3-626-876-02                                | 2 s<br>2 o<br>2 s               | CUSHION, DROP PROTECTION<br>PLUG, DROP PROTECTION<br>CUSHION (HANDLE), DROP PROTECTION                                     |                   | 7-621-759-4<br>7-685-232-1<br>7-685-534-1<br>7-688-002-1 | 5 s<br>9 s<br>4 s<br>1 s | +PSW, 2.6X6<br>SCREW +KTP 2.6X5 TYPE2NON-SLIT<br>SCREW +BTP 2.6X8 TYPE2 N-S<br>W 2.6, MIDDLE |

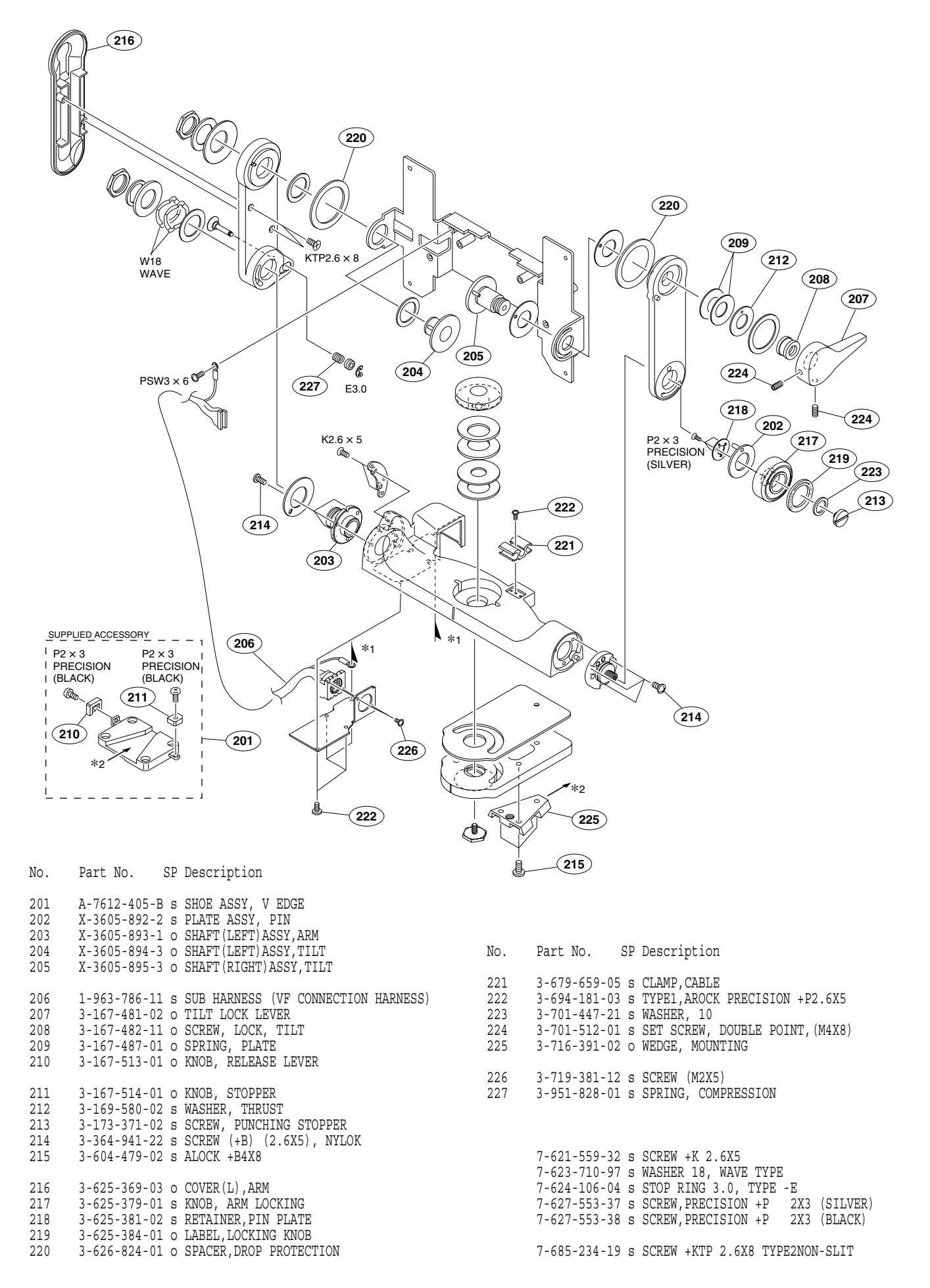

### 3-3. Supplied Accessories

| Ref. No.<br>or Q'ty                    | Part No. SP Description                                                                                                    |   |
|----------------------------------------|----------------------------------------------------------------------------------------------------|---|
| lpc<br>lpc<br>lpc<br>lpc<br>lpc<br>lpc | A-7612-405-B s SHOE ASSY, V EDGE<br>X-3166-281-7 s HOOD ASSY, INDOOR<br>1-830-631-11 s CORD,CONNECTION (VF)<br>3-991-539-01 s OPERATION MANUAL<br>4-027-937-03 s PLATE, NUMBER |   |
| 4pcs<br>1pc                            | 7-683-421-04 o BOLT, HEXAGON SOCKET 4X12<br>7-721-130-20 s WRENCH, L (3.0MM)                                                                                                   | 2 |

### 3-4. Optional fixture

Part No. SP Description

J-7120-210-1 s SWITCH-TEST-BOARD

Index Index

# Section 4 Block Diagram

Index

Overall Overall

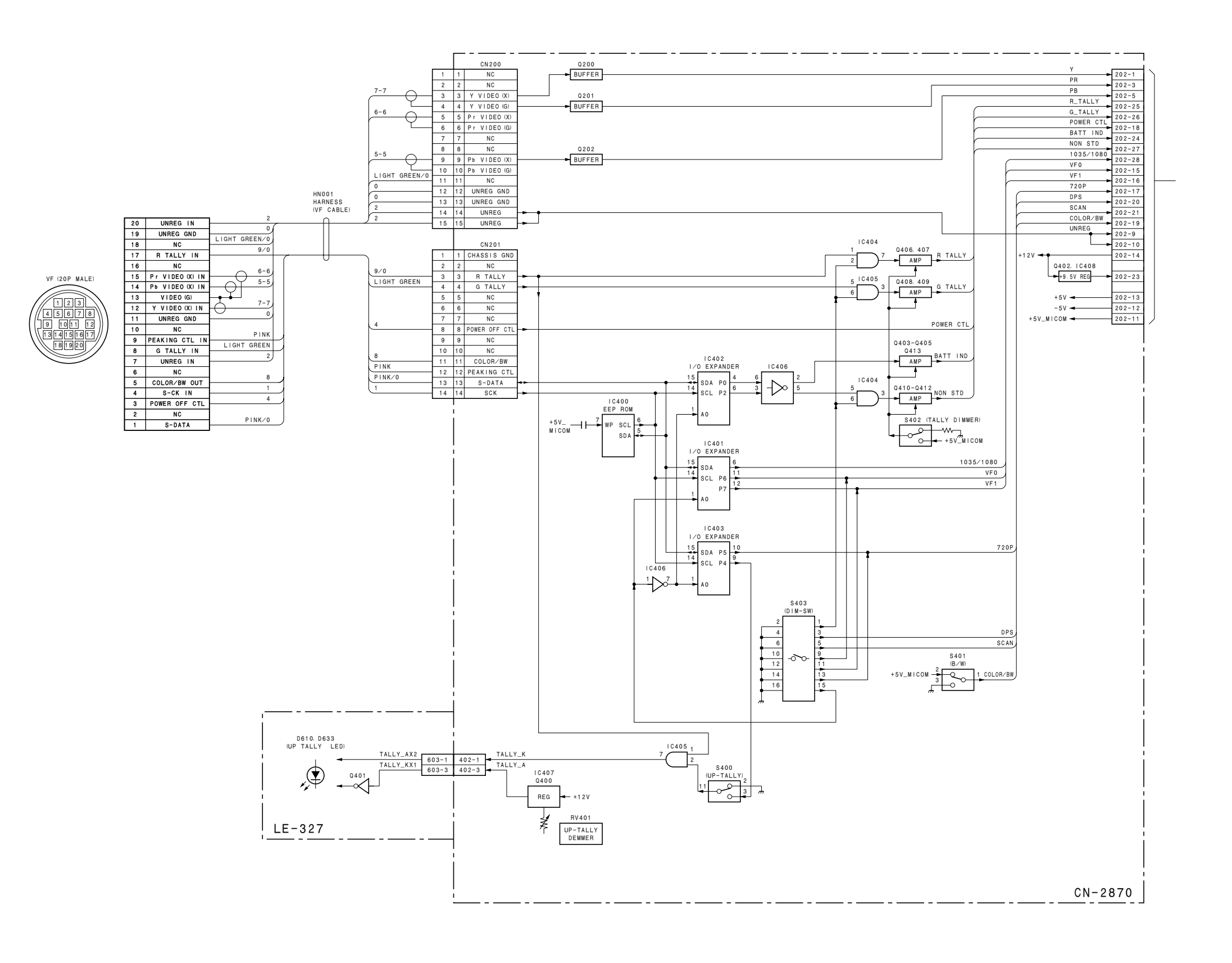

4-2

Overall Overall

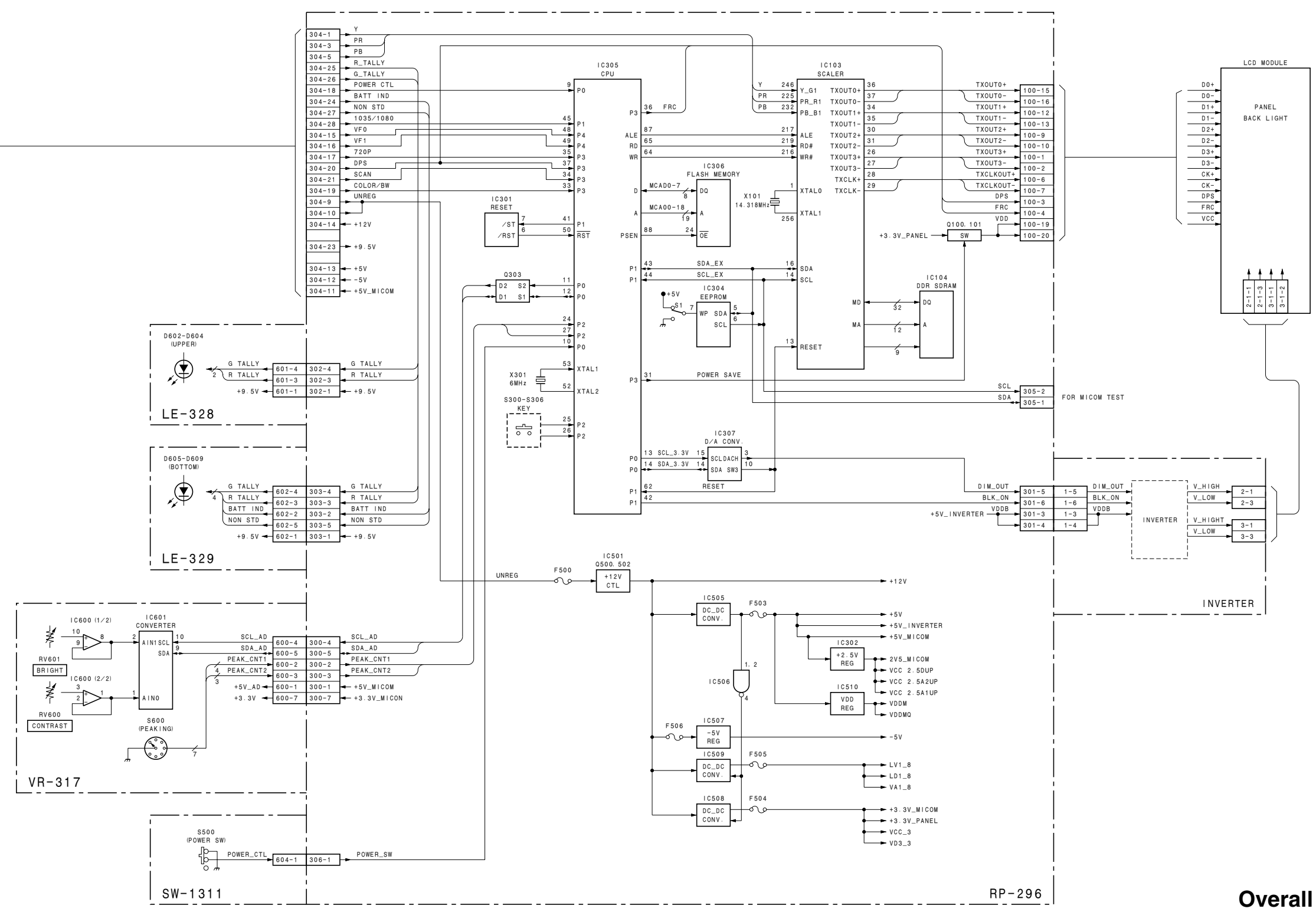

Index Index

# Section 5 Schematic Diagrams

### Index

| CN-2870      | <b>Page</b><br>. 5-2 |
|--------------|----------------------|
| LE-327       | . 5-4<br>5-4         |
| LE-329       | . 5-4                |
| PR-296       | . 5-5                |
| SW-1311      | . 5-8                |
| VR-317       | . 5-8                |
| Frame Wiring | . 5-9                |

CN-2870 (1/2) CN-2870 (1/2)

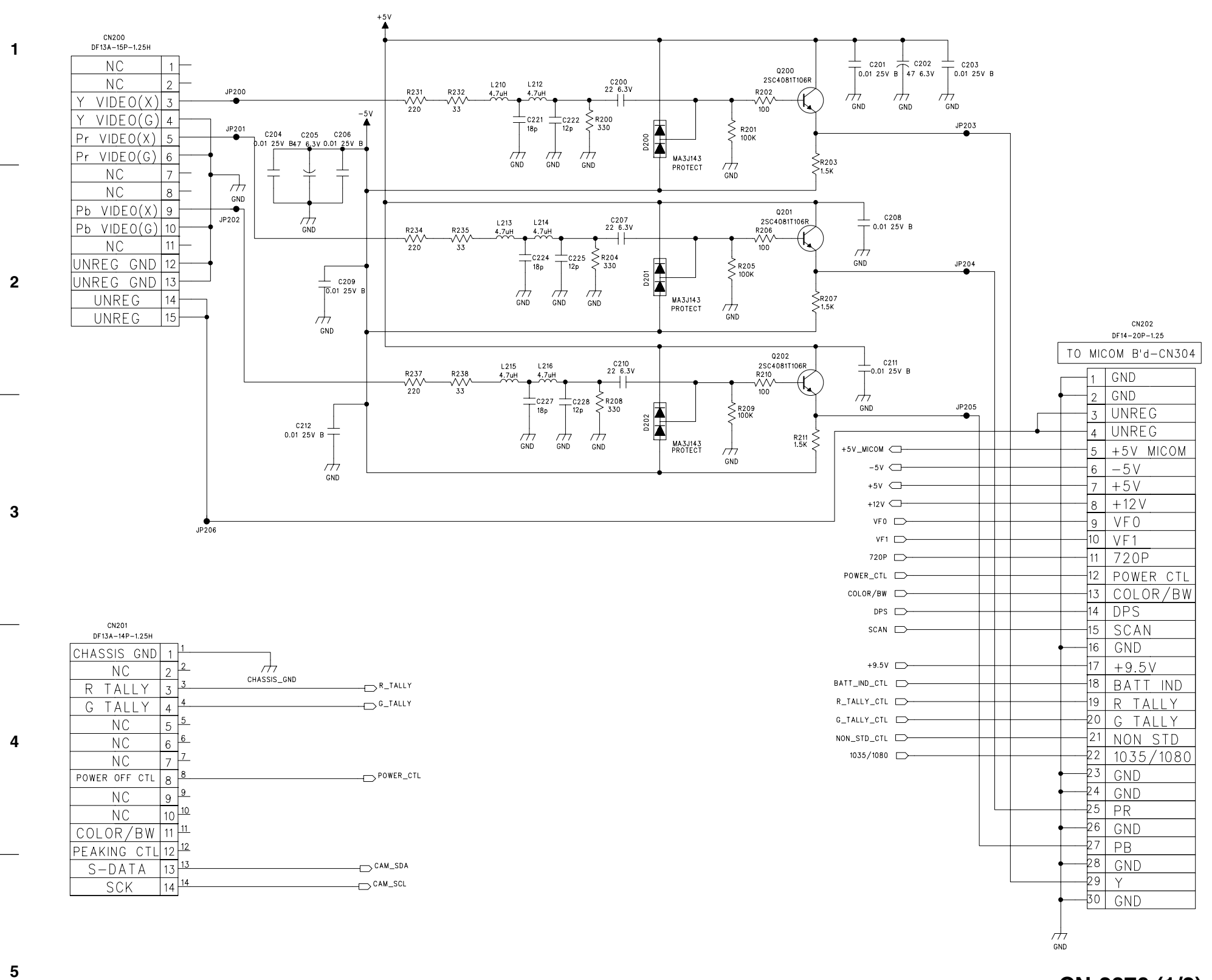

CN-2870 (1/2)

F

Α

HDVF-C730W

CN-2870 (2/2) CN-2870 (2/2)

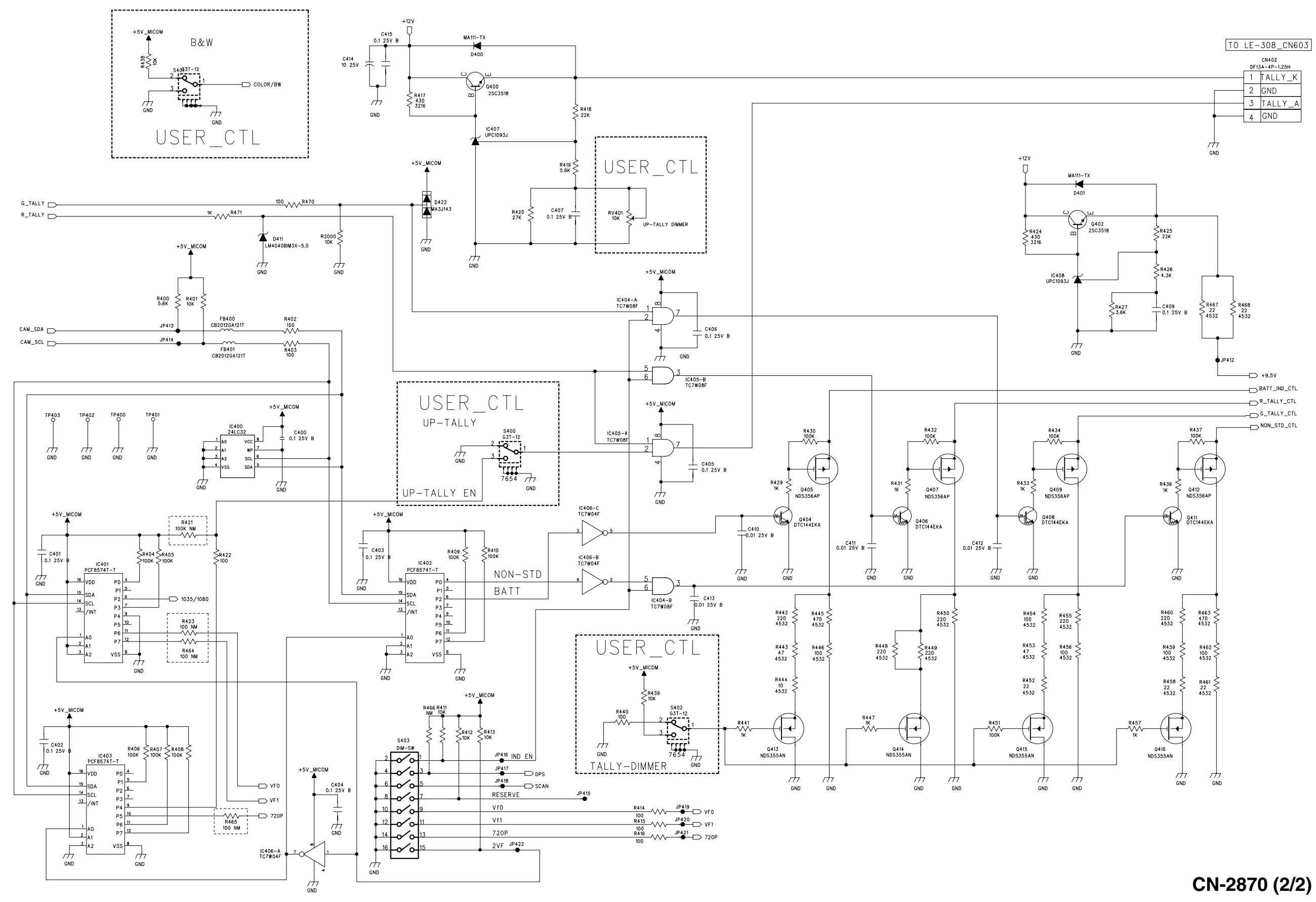

| HDVF-C730W |   |   | 5-3 | 5-3 |   |
|------------|---|---|-----|-----|---|
| Α          | В | С | D   | E   | F |

G

Н

5

1

2

3

4

### LE-327, LE-328, LE-329 LE-327, LE-328, LE-329

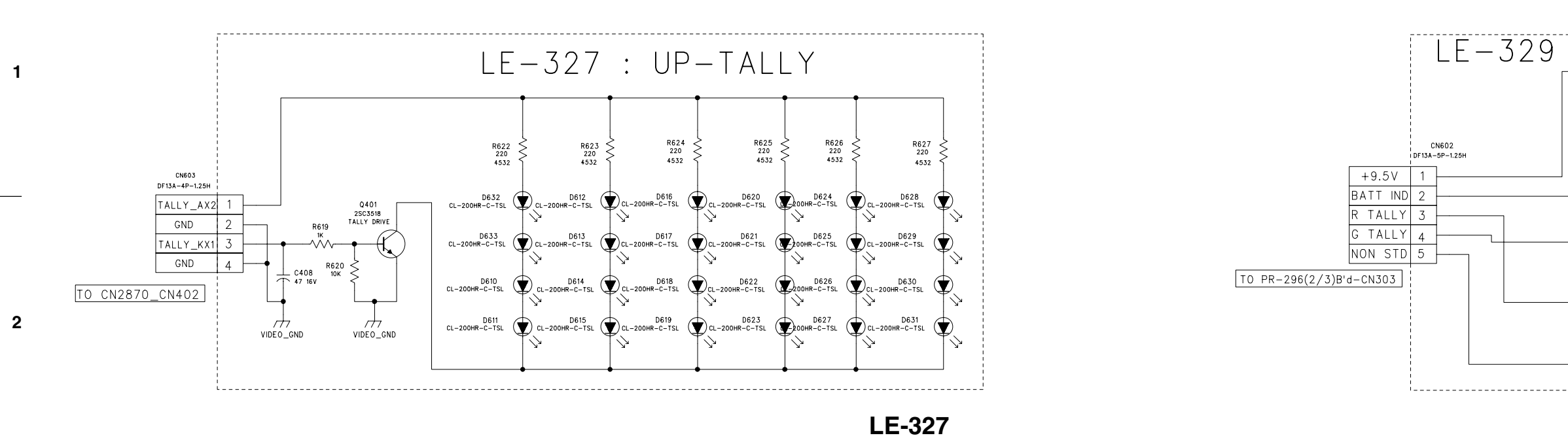

![](_page_41_Figure_2.jpeg)

3

5

Α

![](_page_41_Figure_3.jpeg)

|   |   | 5-4 | 5-4 |   |
|---|---|-----|-----|---|
| В | С | D   | Е   | F |

![](_page_41_Figure_5.jpeg)

LE-329

PR-296 (1/3) PR-296 (1/3)

![](_page_42_Figure_1.jpeg)

н

PR-296 (2/3) PR-296 (2/3)

![](_page_43_Figure_1.jpeg)

4

HDVF-C730W

PR-296 (3/3) PR-296 (3/3)

![](_page_44_Figure_1.jpeg)

D

Е

С

В

A

G

F

Н

5

3

4

1

2

SW-1311, VR-317 SW-1311, VR-317

![](_page_45_Figure_1.jpeg)

3

5

SW-1311

![](_page_45_Figure_3.jpeg)

|   |   |   |   |  | 5-8 | 5-8 |   |   |
|---|---|---|---|--|-----|-----|---|---|
| Α | B | 5 | C |  | D   |     | E | F |

VR-317

|   | TO PR-2                 | 296(2/3)B,d-CN300 |
|---|-------------------------|-------------------|
| 1 | +5V_AD                  |                   |
| 2 | NC                      |                   |
| 3 | NC                      |                   |
| 4 | SCL_AD                  |                   |
| 5 | SDA_AD                  |                   |
| 6 | GND_MICOM               |                   |
| 7 | NC                      |                   |
|   | CN600<br>DF13A-7P-1.25H |                   |

G

Frame Wiring Frame Wiring

![](_page_46_Figure_1.jpeg)

**Frame Wiring** 

| HDVF-C730W |   |   | 5-9 | 5-9 |   |
|------------|---|---|-----|-----|---|
| Α          | В | С | D   | E   | F |

このマニュアルに記載されている事柄の著作権は当社に あります。 従って、当社の許可なしに無断で複写したり、説明内容 (操作,保守等)と異なる目的で本マニュアルを使用する ことを禁止します。

The material contained in this manual consists of information that is the property of Sony Corporation. Sony Corporation expressly prohibits the duplication of any portion of this manual or the use thereof for any purpose other than the operation or maintenance of the

equipment described in this manual without the express written permission of Sony Corporation.

informations qui sont la propriété de Sony Corporation. Sony Corporation interdit formellement la copie de quelque partie que ce soit de ce manuel ou son emploi pour tout autre but que des opérations ou entretiens de l'équipement à moins d'une permission écrite de Sony Corporation.

Das in dieser Anleitung enthaltene Material besteht aus Informationen, die Eigentum der Sony Corporation sind. Die Sony Corporation untersagt ausdrücklich die Vervielfältigung jeglicher Teile dieser Anleitung oder den Gebrauch derselben für irgendeinen anderen Zweck als die Bedienung oder Wartung der in dieser Anleitung beschriebenen Ausrüstung ohne ausdrückliche schriftliche Erlaubnis der Sony Corporation.

HDVF-C730W (SY) J, E 9-968-251-01 Sony Corporation

Printed in Japan 2006. 4 08 ©2006